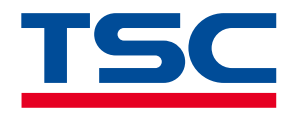

Industrial Barcode Printer

# **ML241P Series**

Thermal Transfer • Direct Transfer

Series Models ML241P / ML341P

Service Manual

www.tscprinters.com

# Copyright

#### ©2024 TSC Auto ID Technology Co., Ltd.

The copyright in this manual, the software and firmware in the printer described are owned by TSC Auto ID Technology Co., Ltd. All rights reserved.

CG Triumvirate is a trademark of Agfa Corporation. CG Triumvirate Bold Condensed font is under license from the Monotype Corporation. Windows is a registered trademark of Microsoft Corporation.

All other trademarks are the property of their respective owners. Information in this document is subject to change without notice and does not represent a commitment on the part of TSC Auto ID Technology Co. No part of this manual may be reproduced or transmitted in any form or by any means, for any purpose other than the purchaser's personal use, without the expressed written permission of TSC Auto ID Technology Co.

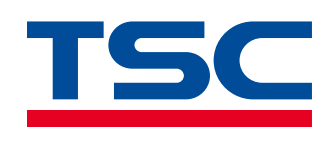

# **Contents**

| 1  | Introd | luction                                                     | 2  |
|----|--------|-------------------------------------------------------------|----|
|    | 1.1    | Main Components                                             | 2  |
| 2  | Electr | onics                                                       | 5  |
|    | 2.1    | Main Board Connectors                                       | 5  |
|    | 2.2    | Interface Pin Configuration                                 | 17 |
| 3  | Repla  | cing the Parts                                              | 20 |
|    | 3.1    | Before You Begin                                            | 20 |
|    | 3.2    | Removing the Lower Front Panel                              | 21 |
|    | 3.3    | Removing the Electronics Cover                              | 23 |
|    | 3.4    | Replacing the Platen Roller Assembly                        | 25 |
|    | 3.5    | Replacing the Printhead Assembly                            | 28 |
|    | 3.6    | Replacing the Control Panel Assembly                        | 31 |
|    | 3.7    | Replacing the Power Supply Unit                             | 33 |
|    | 3.8    | Replacing the Main Board                                    | 35 |
|    | 3.9    | Replacing the Label Supply Spindle                          | 37 |
|    | 3.10   | Replacing the Stepping Motor Assembly                       |    |
|    | 3.11   | Replacing the Gap/Black Mark Sensor Assembly                | 40 |
|    | 3.12   | Installing the Bluetooth Module (Optional)                  | 42 |
|    | 3.13   | Installing the Slot-in Wi-Fi & Bluetooth Housing (Optional) | 44 |
|    | 3.14   | Installing the Cutter Module (Optional)                     | 46 |
|    | 3.15   | Installing the Peel-off Module (Optional)                   | 49 |
| 4  | Troub  | leshooting                                                  | 52 |
|    | 4.1    | Common Problems                                             | 52 |
| 5  | Mainte | enance                                                      | 57 |
| Re | vision | History                                                     | 59 |

# **1** Introduction

#### **1.1 Main Components**

**Front View** 

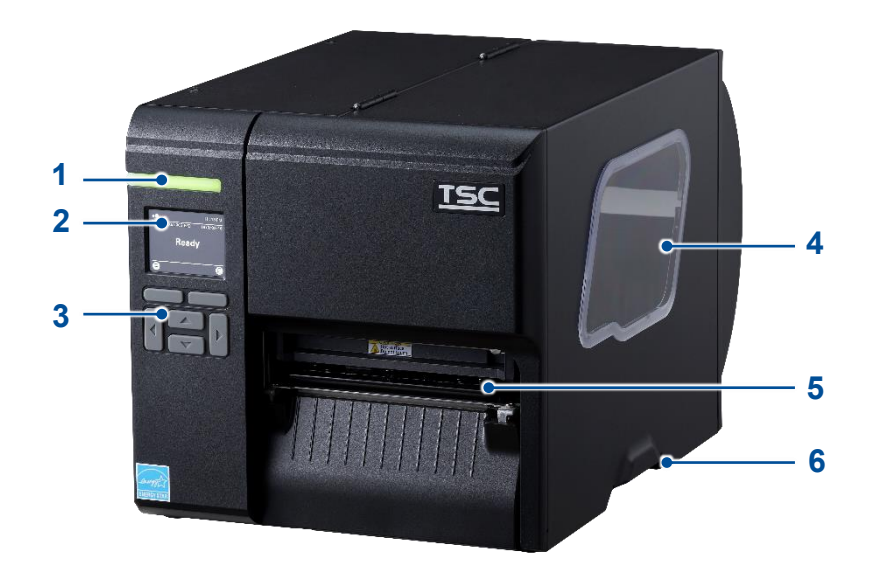

- 1. LED indicator
- 2. LCD display
- 3. Front panel buttons
- 4. Media view window
- 5. Paper exit chute
- 6. Media cover handle

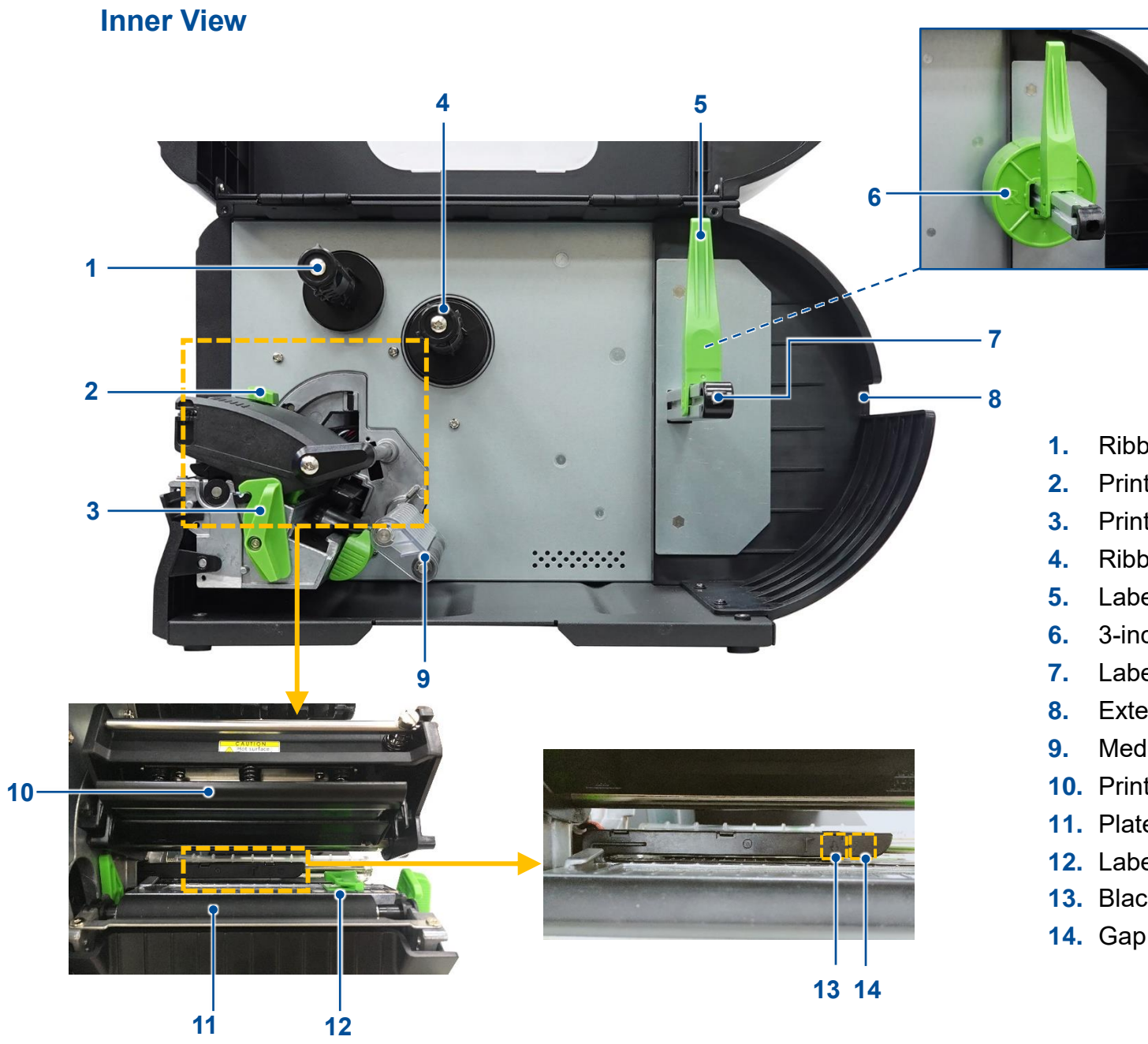

- Ribbon rewind spindle
- Printhead pressure adjustment knob
- Printhead release lever
- Ribbon supply spindle
- Label roll guard
- 3-inch core adapter
- Label supply spindle
- External label entrance chute
- Media damper
- **10.** Printhead
- **11.** Platen roller
- **12.** Label guide
- **13.** Black mark sensor (denoted by the  $\downarrow$  mark)
- **14.** Gap sensor (denoted by the  $\bigtriangledown$  mark)

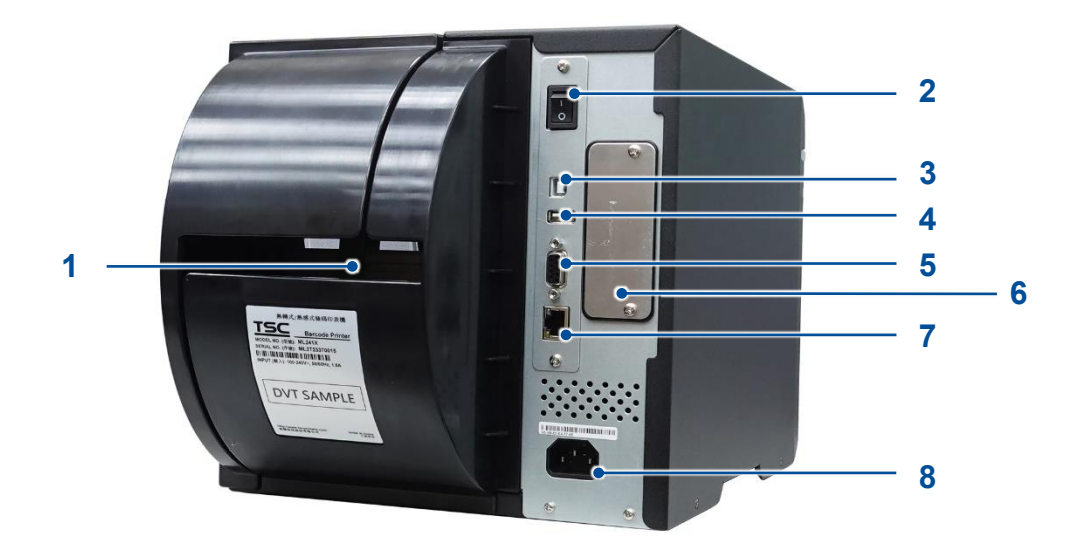

- 1. External label entrance chute
- 2. Power switch
- **3.** USB interface (High speed mode)
- 4. USB host
- 5. RS-232 interface
- 6. Slot-in Wi-Fi interface (optional)
- 7. Ethernet interface
- 8. Power cord socket

# **2 Electronics**

### 2.1 Main Board Connectors

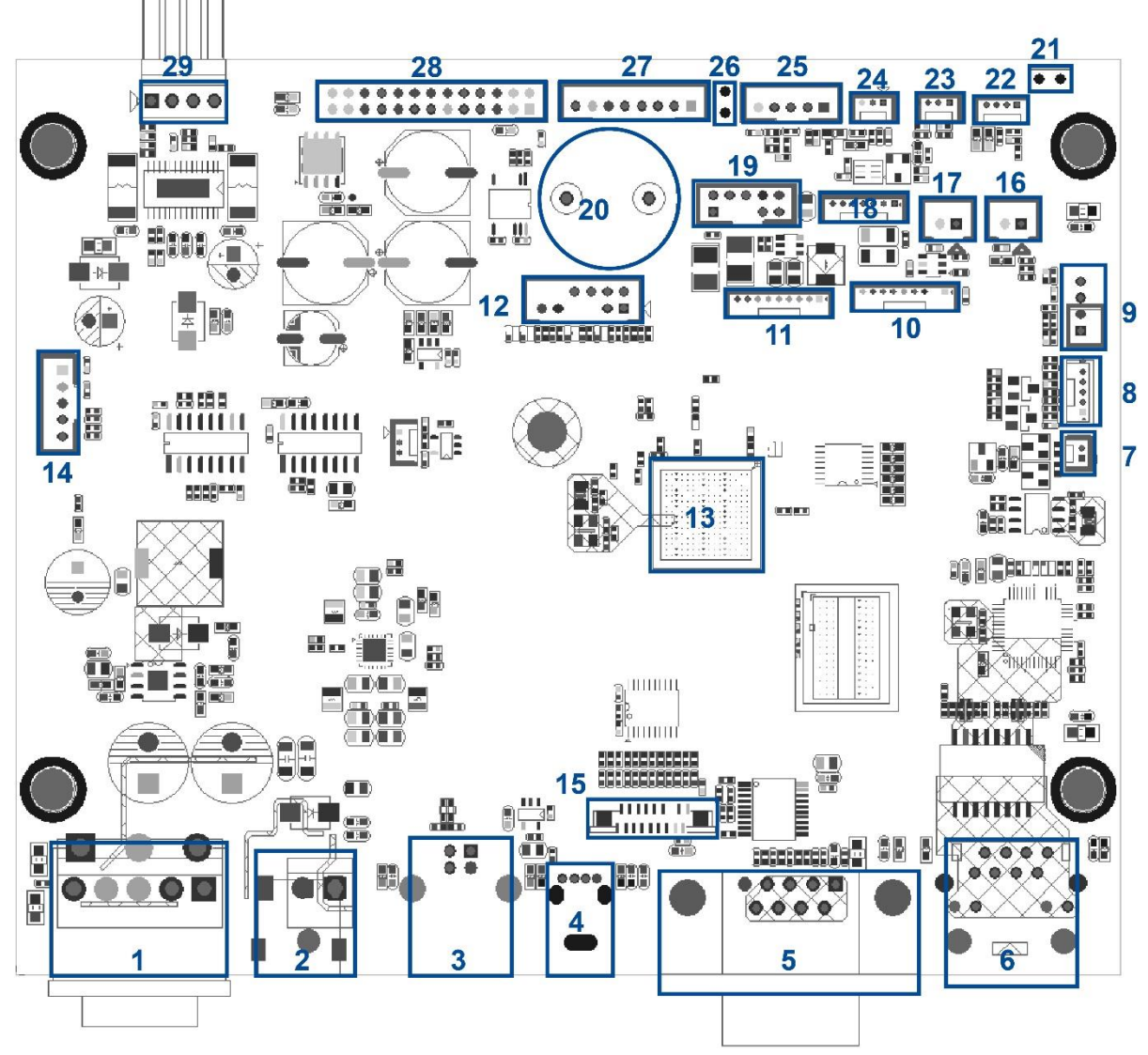

- 1. Power switch connector
- 2. Power supply (24V DC) connector
- 3. USB client connector
- 4. USB host connector
- 5. RS-232C connector
- 6. Ethernet connector
- 7. RTC battery connector
- 8. LED & key connector
- 9. Head open sensor connector
- 10. LCD panel (Interface 1, SPI LCD) connector
- 11.SD card reader connector
- 12. Wi-Fi connector
- 13. Micro processor
- 14. Liner rewinder connector
- 15. LCD panel (Interface 2, parallel LCD) connector
- 16. Gap sensor connector (receiver)
- **17.** Gap sensor connector (emitter)
- 18. RFID connector
- 19. Wi-Fi & Bluetooth connector
- 20. Buzzer
- **21.**ESD cable connector
- 22. Ribbon end sensor connector
- 23. Ribbon encoder sensor connector
- 24. Black mark sensor connector
- 25. Peel-off sensor / GPIO connector
- **26.** ESD cable connector
- 27. Cutter / GPIO connector
- 28. Printhead connector
- 29. Stepping motor connector

| Connector |                                | Remark |             |  |       |
|-----------|--------------------------------|--------|-------------|--|-------|
| 1         | Power switch connector         | SW1    |             |  |       |
|           | Power supply (24V DC) connecto | or     |             |  |       |
|           | 3 1                            | Pin    | Description |  |       |
| 2         |                                | 1      | +24V        |  | DCIN2 |
|           | DCIN2                          | 3      | GND         |  |       |
|           |                                |        | ·           |  |       |
| 3         | USB client connector           |        | USB1        |  |       |
| 4         | USB host connector             |        | USB2        |  |       |
| 5         | RS-232C connector              |        | RS1         |  |       |
| 6         | Ethernet connector             |        | LAN1        |  |       |
|           | RTC battery connector          |        |             |  |       |
|           | <b>Ø</b>                       | Pin    | Description |  |       |
| 7         |                                | 1      | GND         |  | BT1   |
|           |                                | 2      | Vbattery    |  |       |

| Connector |                              | Description |             | Remark |
|-----------|------------------------------|-------------|-------------|--------|
|           | LED & key function connector |             |             |        |
|           |                              | Pin         | Description |        |
|           |                              | 1           | 3.3V        |        |
| 8         | [                            | 2           | KEY_SDA     | CON19  |
| 0         | 0 0 0 0 0 0                  | 3           | KEY_SCL     | 00113  |
|           |                              | 4           | KEY_INT     |        |
|           |                              | 5           | GND         |        |
|           |                              | 6           | TOUCH_INT   |        |
|           | Head open sensor connector   |             |             |        |
|           |                              | Pin         | Description |        |
| ٥         |                              | 1           | HEAD open   | CONI   |
| 9         | 0000                         | 2           | GND         | CONT   |
|           |                              | 3           | 3.3V        |        |
|           |                              | 4           | 3.3V        |        |

| Connector |                                         | Description    |             | Remark |
|-----------|-----------------------------------------|----------------|-------------|--------|
|           | LCD panel (Interface 1, SPI L           | .CD) connector |             |        |
|           |                                         | Pin            | Description |        |
|           |                                         | 1              | 3.3V        |        |
|           |                                         | 2              | LCD_SI      |        |
|           |                                         | 3              | LCD_SCL     |        |
| 10        | l i i i i i i i i i i i i i i i i i i i | 4              | LCD_CS1     | CON23  |
|           | ŏ                                       | 5              | SLCD_D/CX   |        |
|           |                                         | 6              | LCD_BL      |        |
|           |                                         | 7              | SLCD_RESET  |        |
|           |                                         | 8              | GND         |        |
|           |                                         | 9              | 5V          |        |

| Connector |                          | Remark |                |       |
|-----------|--------------------------|--------|----------------|-------|
|           | SD card reader connector |        |                |       |
|           |                          | Pin    | Description    |       |
|           |                          | 1      | 3.3V           |       |
|           |                          | 2      | MIC0_DA0       |       |
|           |                          | 3      | MIC0_DA1       |       |
| 11        |                          | 4      | MIC0_DA2       | CON3  |
|           | ŏ                        | 5      | MIC0_DA3       |       |
|           | Ó                        | 6      | MIC0_CK        |       |
|           |                          | 7      | MIC0_CMD       |       |
|           | 3                        | 8      | Micro_SD_DATA2 |       |
|           |                          | 9      | SD_Detect      |       |
|           | Wi-Fi connector          |        |                |       |
|           |                          | Pin    | Description    |       |
|           |                          | 1      | 3.3V           |       |
|           | 0 0                      | 2      | MDC            |       |
|           |                          | 3      | MDIO           |       |
|           | <b>O</b>                 | 4      | CRSDV          |       |
| 10        | 00                       | 5      | GRX0           |       |
| 12        |                          | 6      | RXER           | CON28 |
|           |                          | 7      | RX1            |       |
|           |                          | 8      | TXEN           |       |
|           |                          | 9      | REFCK          |       |
|           |                          | 10     | TX1            |       |
|           | L                        | 11     | GND            |       |
|           |                          | 12     | TX0            |       |

| Connector |                                        | Remark    |   |     |             |  |       |
|-----------|----------------------------------------|-----------|---|-----|-------------|--|-------|
| 13        | Micro processor                        | -         |   |     |             |  |       |
|           | Liner rewinder connector               |           |   |     |             |  |       |
|           |                                        | Pin       |   | De  | scription   |  |       |
|           |                                        | 1         |   |     | 3.3V        |  |       |
| 14        |                                        | 2         |   |     | 24V         |  | CON26 |
|           | 00000                                  | 3         |   |     | GND         |  |       |
|           | LJ                                     | 4         |   |     | PWM         |  |       |
|           |                                        | 5         |   | Р   | HASE        |  |       |
|           | I CD panel (Interface 2 parallel I CD) | connector |   |     |             |  |       |
|           |                                        |           |   | Din | Description |  |       |
|           |                                        |           |   | 1   | 5V          |  |       |
|           |                                        |           |   | 2   | 5V          |  |       |
|           |                                        |           |   | 3   | GND         |  |       |
|           |                                        |           |   | 4   | 3.3V        |  |       |
|           |                                        |           |   | 5   | LCD_BL      |  |       |
|           |                                        |           |   | 6   | LCD_D/CX    |  |       |
|           | 2 4 6 8 10 12                          | 14 16 18  |   | 7   | LCD_D0      |  |       |
| 15        |                                        |           |   | 8   | LCD_D1      |  | CON9  |
|           |                                        |           |   | 9   | LCD_D2      |  |       |
|           |                                        | 13 15 17  | — | 10  | LCD_D3      |  |       |
|           |                                        |           |   | 11  |             |  |       |
|           |                                        |           |   | 12  |             |  |       |
|           |                                        |           |   | 14  |             |  |       |
|           |                                        |           |   | 15  | LCD NCS     |  |       |
|           |                                        |           |   | 16  | LCD_RESET   |  |       |
|           |                                        |           |   | 17  | LCD_WE      |  |       |
|           |                                        |           |   | 18  | GND         |  |       |

| Connector |                               | Remark |             |             |       |
|-----------|-------------------------------|--------|-------------|-------------|-------|
|           | Gap receiver sensor connector |        | -           |             |       |
|           |                               | Pin    | Desc        | ription     |       |
| 16        |                               | 1      | Gap sense   | or receiver | CON5  |
|           |                               | 2      | 3.:         | 3V          |       |
|           | Gap emitter sensor connector  |        |             |             |       |
|           |                               | Pin    | Desc        | ription     |       |
| 17        | 0 0                           | 1      | Gap sens    | sor emitter | CON20 |
|           |                               | 2      | 3.:         | 3V          |       |
|           | RFID connector                |        |             |             |       |
|           |                               | Pin    | Description |             |       |
|           | 0                             | 1      | 5V          |             |       |
|           |                               | 2      | RX          |             |       |
| 18        |                               | 3      | ТХ          |             | CON8  |
|           | l o l                         | 4      | RX          |             |       |
|           | ŏ                             | 5      | тх          |             |       |
|           | Ø                             | 6      | GND         |             |       |
|           |                               | 7      | GND         |             |       |

| Connector |                             | Remark |                |   |       |
|-----------|-----------------------------|--------|----------------|---|-------|
|           | Wi-Fi / Bluetooth connector |        |                |   |       |
|           |                             | Pin    | Description    |   |       |
|           |                             | 1      | 3.3V           |   |       |
|           |                             | 2      | RESET          | - |       |
|           |                             | 3      | SPI_MISO       | - |       |
| 19        |                             | 4      | RTS            |   | CON13 |
| -         |                             | 5      | SPI_MOSI       |   |       |
|           |                             | 6      | CTS            |   |       |
|           |                             | 7      | SPI_INTR       |   |       |
|           | 6 8                         | 8      | SPI_CLK        |   |       |
|           |                             | 9      | WB_GPIO        |   |       |
|           |                             | 10     | GND            |   |       |
|           | Buzzer                      |        |                | _ |       |
| 20        |                             | Pin    | Description    |   | B71   |
| 20        |                             | +      | SYS 24V        |   |       |
|           |                             | -      | Buzzer control |   |       |
|           | ESD cable connector         |        |                |   |       |
| 21        |                             | Pin    | Description    |   | JP1   |
|           | 2 1                         | 1      | GND            |   |       |
|           |                             | 2      | GND            |   |       |

| Connector |                                 | Remark |                           |     |       |
|-----------|---------------------------------|--------|---------------------------|-----|-------|
|           | Ribbon end sensor connector     |        |                           |     |       |
|           |                                 | Pin    | Description               |     |       |
| 22        |                                 | 1      | RIB sensor receiver       |     | CON11 |
|           |                                 | 2      | 3.3V                      |     |       |
|           |                                 | 3      | GND                       |     |       |
|           |                                 | 4      | RIB sensor emitter        |     |       |
|           | Ribbon encoder sensor connector |        |                           |     |       |
|           |                                 | Pin    | Description               |     |       |
| 23        | 000                             | 1      | 3.3V                      |     | CON12 |
|           |                                 | 2      | RIB encoder sensor receiv | /er |       |
|           |                                 | 3      | GND                       |     |       |
|           | Black mark sensor connector     |        |                           |     |       |
|           |                                 | Pin    | Description               |     |       |
| 24        |                                 | 1      | BM sensor emitter         |     | CON21 |
|           |                                 | 2      | BM sensor receiver        |     |       |
|           |                                 | 3      | 3.3V                      |     |       |
|           | Peel-off sensor connector       |        |                           |     |       |
|           |                                 | Pin    | Description               |     |       |
|           |                                 | 1      | GND                       |     |       |
| 25        |                                 | 2      | Vout                      |     | CON10 |
|           |                                 | 3      | SDA                       |     |       |
|           |                                 | 4      | SCL                       |     |       |
|           |                                 | 5      | 3.3V                      |     |       |

| Connector |                     | Descri | ption        | Remark |
|-----------|---------------------|--------|--------------|--------|
|           | ESD cable connector |        |              |        |
| 26        |                     | Pin    | Description  | IP2    |
| 20        |                     | 1      | GND          |        |
|           |                     | 2      | GND          |        |
|           | Cutter connector    |        |              |        |
|           | []                  | Pin    | Description  |        |
|           |                     | 1      | 24V          |        |
|           |                     | 2      | Cutter PL    |        |
| 27        |                     | 3      | Cutter PHASE | CON6   |
|           |                     | 4      | Cutter EN    |        |
|           | l õ                 | 5      | Cutter STATE |        |
|           |                     | 6      | GND          |        |
|           |                     | 7      | 5V           |        |
|           |                     | 8      | GPIO_INT     |        |

| Connector |                                       | Remark |                    |  |       |
|-----------|---------------------------------------|--------|--------------------|--|-------|
|           | Print head connector                  |        |                    |  |       |
|           | Pin Description                       |        |                    |  |       |
|           |                                       | 1      | TPH 24V            |  |       |
|           |                                       | 2      | TPH 24V            |  |       |
|           |                                       | 3      | TPH 24V            |  |       |
|           |                                       | 4      | TPH 24V            |  |       |
|           | <b>(0)</b>                            | 5      | GND                |  |       |
|           |                                       | 6      | GND                |  |       |
|           |                                       | 7      | Strobe2            |  |       |
|           |                                       | 8      | Data2              |  |       |
|           |                                       | 9      | TPH ID             |  |       |
|           |                                       | 10     | Temperature sensor |  |       |
|           |                                       | 11     | 5V                 |  |       |
| 28        |                                       | 12     | GND                |  | CON24 |
|           |                                       | 13     | Strobe1            |  |       |
|           |                                       | 14     | GND                |  |       |
|           |                                       | 15     | Clock              |  |       |
|           |                                       | 16     | GND                |  |       |
|           |                                       | 17     | GND                |  |       |
|           | <b>@</b>                              | 18     | GND                |  |       |
|           |                                       | 19     | Data1              |  |       |
|           |                                       | 20     | Latch              |  |       |
|           | 1 1 1 1 1 1 1 1 1 1 1 1 1 1 1 1 1 1 1 | 21     | GND                |  |       |
|           |                                       | 22     | GND                |  |       |
|           |                                       | 23     | TPH 24V            |  |       |
|           |                                       | 24     | TPH 24V            |  |       |
|           |                                       | 25     | TPH 24V            |  |       |
|           |                                       | 26     | TPH 24V            |  |       |

| Connector |                          | Remark |             |  |       |
|-----------|--------------------------|--------|-------------|--|-------|
|           | Stepping motor connector |        |             |  |       |
|           |                          | Pin    | Description |  |       |
| 29        |                          | 1      | BOUT2       |  | CON16 |
| 20        |                          | 2      | BOUT1       |  |       |
|           |                          | 3      | AOUT1       |  |       |
|           |                          | 4      | AOUT2       |  |       |

## 2.2 Interface Pin Configuration

#### **RS-232C**

| Pin | Configuration |
|-----|---------------|
| 1   | +5 V          |
| 2   | TXD           |
| 3   | RXD           |
| 4   | CTS           |
| 5   | GND           |
| 6   | RTS           |
| 7   | N/C           |
| 8   | RTS           |
| 9   | N/C           |

#### **USB Device**

| Pin | Configuration |
|-----|---------------|
| 1   | N/C           |
| 2   | D-            |
| 3   | D+            |
| 4   | GND           |

#### USB Host

| Pin | Configuration |
|-----|---------------|
| 1   | 5V            |
| 2   | D-            |
| 3   | D+            |
| 4   | GND           |

#### Ethernet

| Pin | Configuration |
|-----|---------------|
| 1   | Tx+           |
| 2   | Tx-           |
| 3   | Rx+           |
| 4   | N/C           |
| 5   | N/C           |
| 6   | Rx-           |
| 7   | N/C           |
| 8   | N/C           |

#### Cutter & peel-off Sensor Connector

|            | Pin | Description                   | Voltage                                            |
|------------|-----|-------------------------------|----------------------------------------------------|
|            | 1   | Cutter enable                 | 0V: Cutter work<br>5V: Cutter stop                 |
|            | 2   | Cutter direction              | 0V: Cutter positive cut<br>5V: Cutter negative cut |
| 97431      | 3   | Cutter position sensor switch | 0V: Cutter stop<br>3.3V: Cutter work               |
|            | 4   | Peel sensor receiver          | A/D: 0 - 3.3V                                      |
| 10 8 6 4 2 | 5   | N/A                           | N/A                                                |
|            | 6   | Logic power                   | 5V                                                 |
|            | 7   | GND                           | 0V                                                 |
|            | 8   | Cutter power                  | 24V                                                |
|            | 9   | I2C SCL signal                |                                                    |
|            | 10  | I2C SDA signal                |                                                    |

# **3 Replacing the Parts**

### 3.1 Before You Begin

WARNING: To avoid the risk of personal injury from electrical shock, before performing any replacement procedures, unplug the power cord from the printer or power outlet to ensure that power is removed.

To prepare the printer for the replacement or installation:

- 1. Protect yourself from ESD and wear protective gloves.
- 2. Place the printer on a flat surface.
- 3. Set the printer's power switch to the **O** (Off) position.
- 4. Remove the power cord from the AC power outlet.
- 5. Disconnect all interface cables from the rear panel of the printer.
- 6. Remove the media from the printer.
- 7. Read through the maintenance procedures.

#### 3.2 Removing the Lower Front Panel

- 1. Follow the steps in <u>Before You Begin</u> to prepare the printer.
- 2. Open the media cover.
- 3. Carefully pull the tab to release the lower front panel from the lower mechanism and then remove the lower front panel.

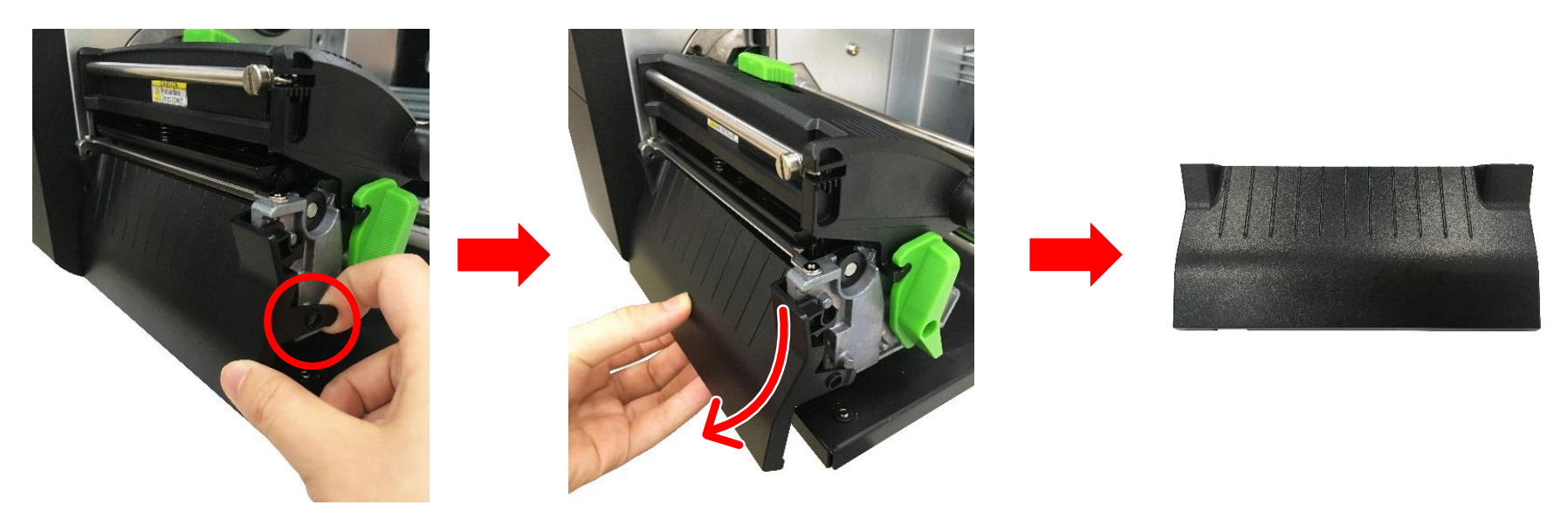

4. Reverse the steps to install the lower front panel.

**NOTE:** When installing the lower front panel, make sure that the hook for the lower front panel fits with the positioning stud on the lower mechanism.

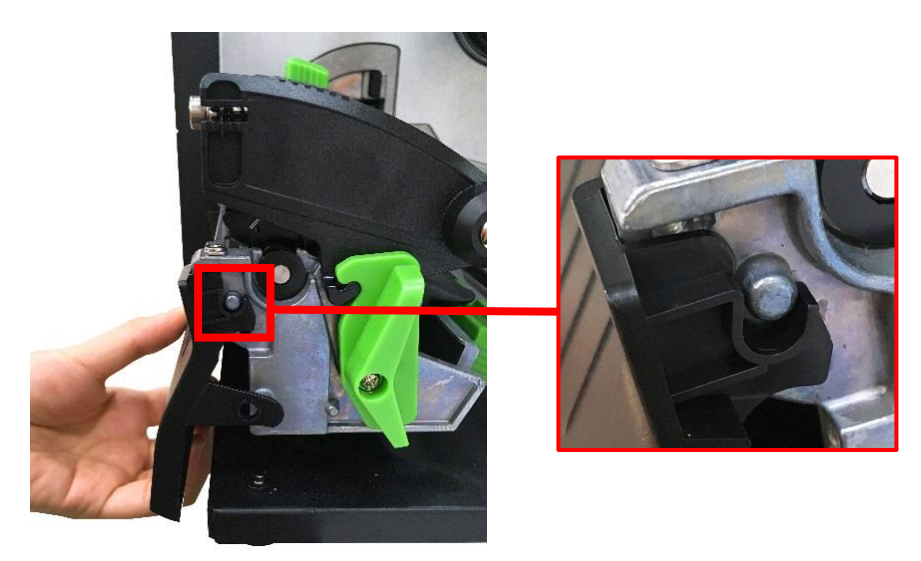

### **3.3 Removing the Electronics Cover**

- 1. Follow the steps in <u>Before You Begin</u> to prepare the printer.
- 2. Open the media cover and then remove the two screws securing the media cover in place.

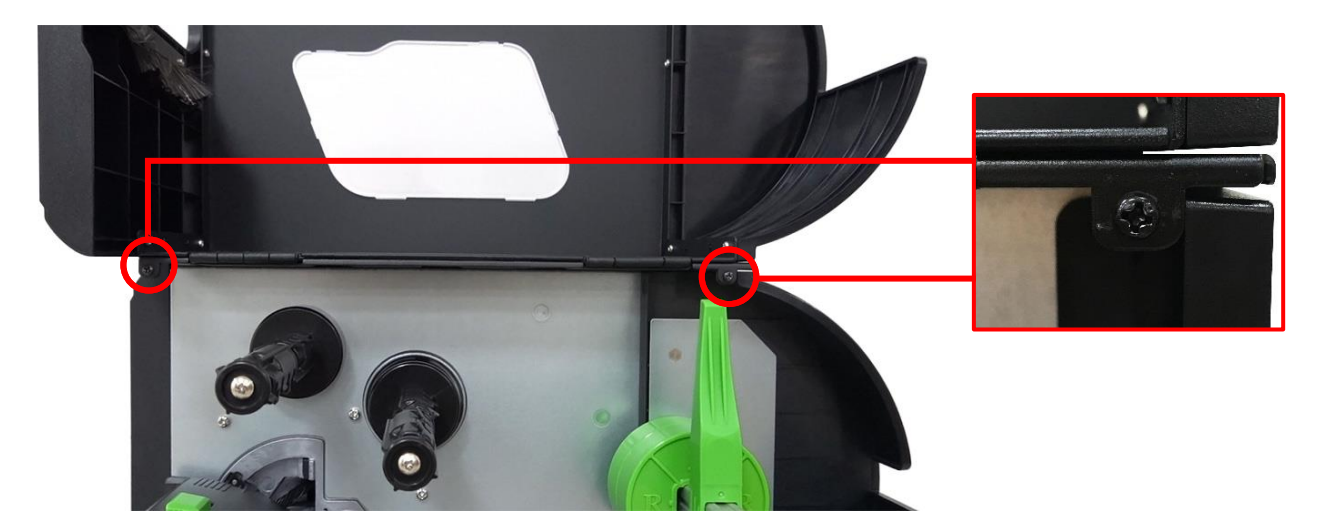

3. Close the media cover and then remove the two screws securing the electronics cover in place.

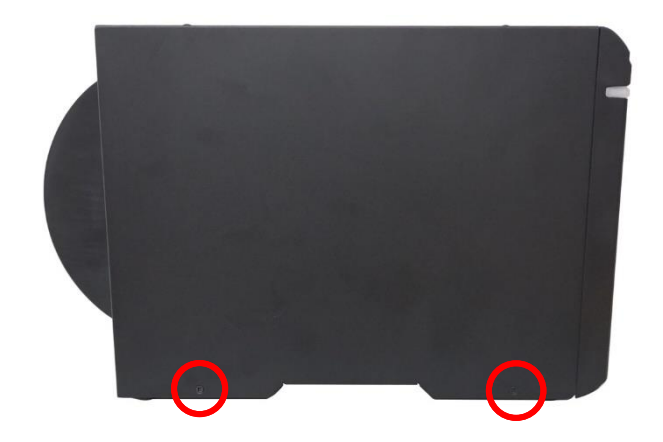

4. Lift up and pull as indicated to remove the electronics cover from the printer.

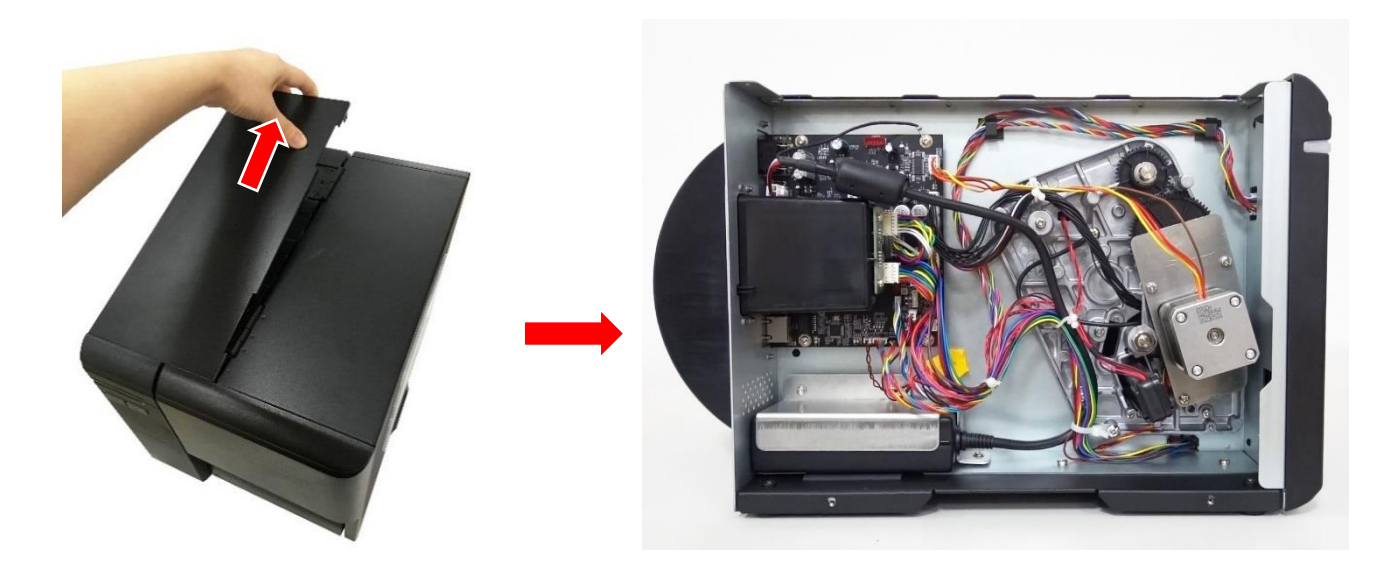

5. Reverse the steps to install the electronics cover.

#### 3.4 Replacing the Platen Roller Assembly

- 1. Follow the steps the steps in <u>Before You Begin</u> to prepare the printer.
- 2. Open the media cover.
- 3. Remove the lower front panel. For how to remove the lower front panel, refer to <u>Removing the Lower Front Panel</u>.
- 4. Rotate clockwise the printhead release lever to open the printhead mechanism.

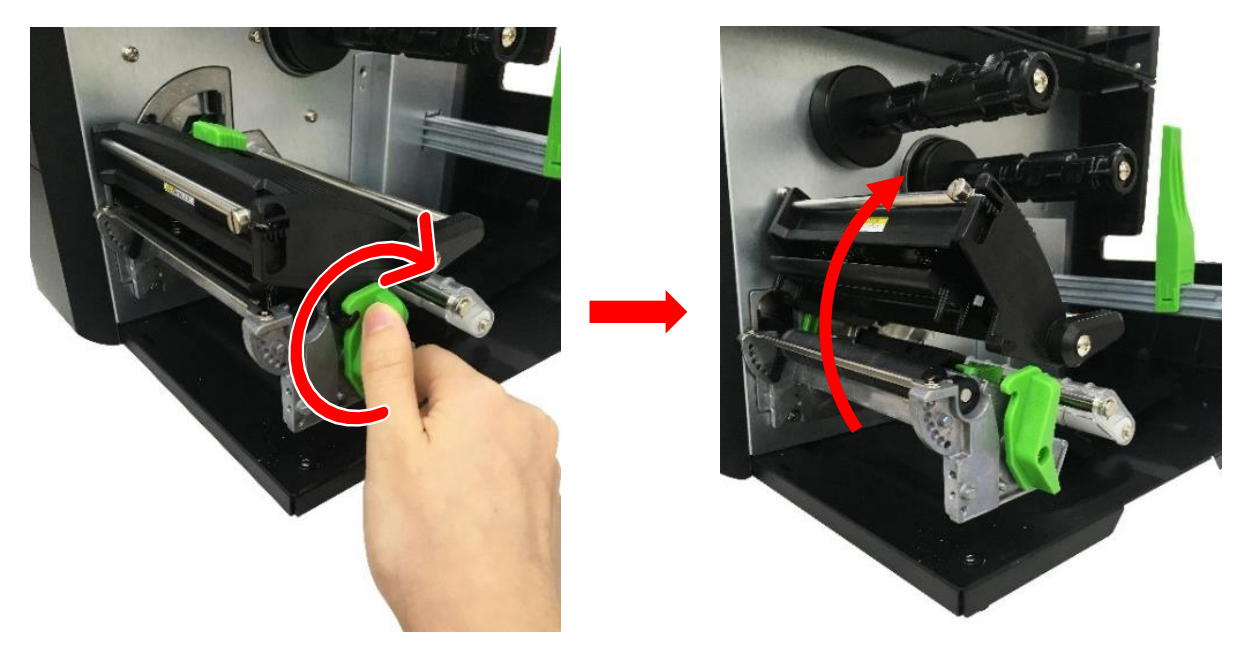

5. Rotate the two tabs of the platen roller assembly to the bottommost scale to unlock the platen roller assembly.

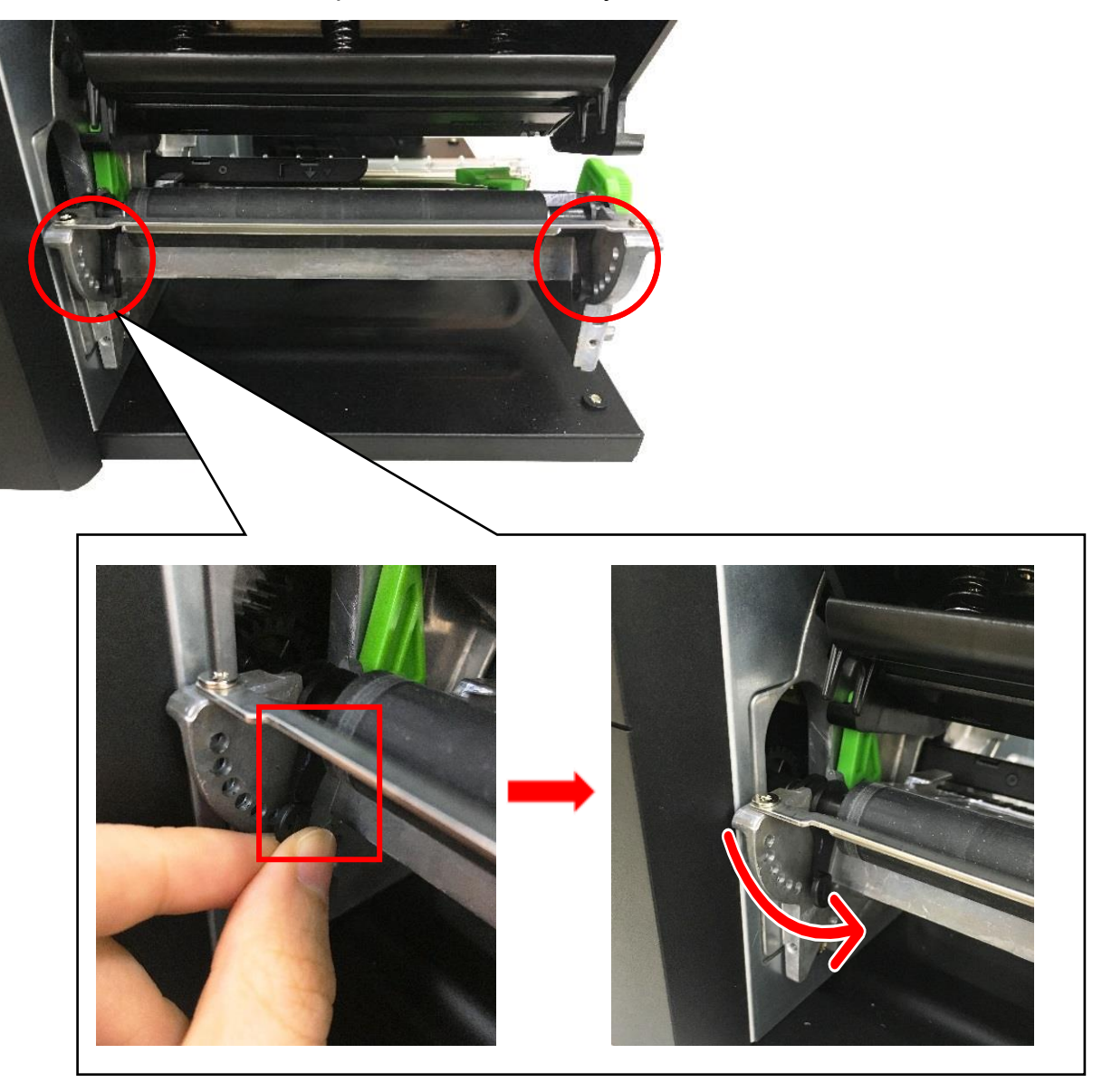

6. Lift up to remove the platen roller assembly.

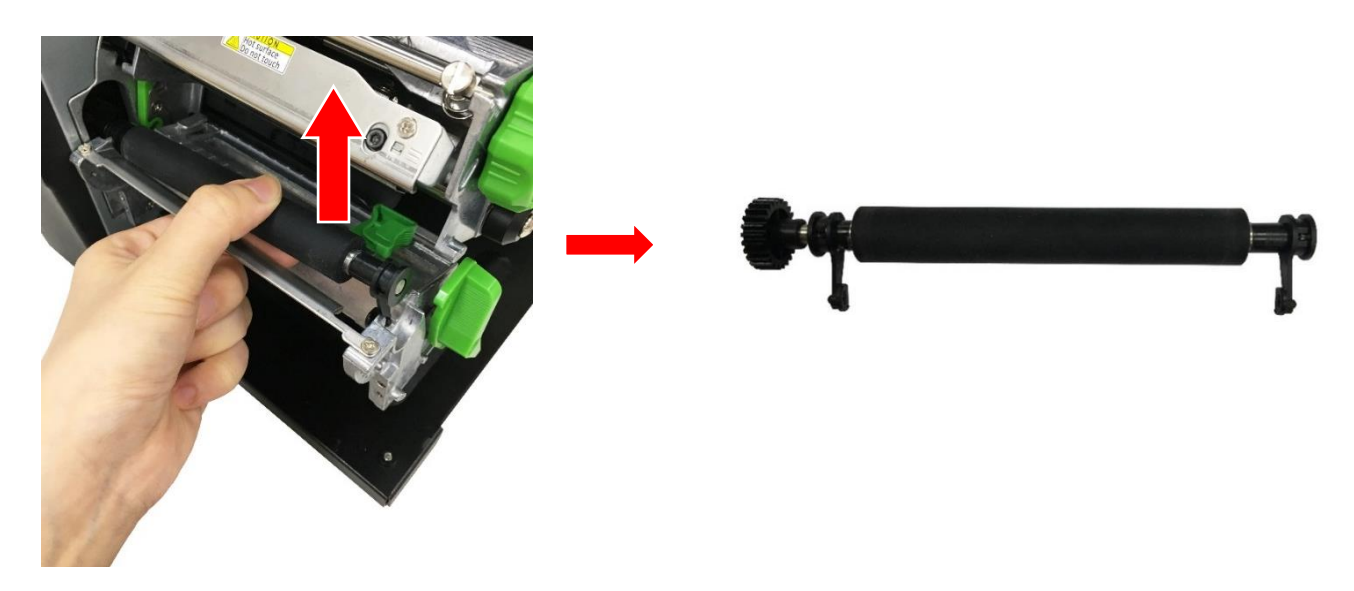

7. Reverse the steps to install the platen roller assembly.

#### 3.5 Replacing the Printhead Assembly

**CAUTION:** To prevent electrostatic damage to the electronic components, touch the unpainted part of the frame to ground yourself before the replacement procedures.

- 1. Follow the steps the steps in <u>Before You Begin</u> to prepare the printer.
- 2. Open the media cover.
- 3. Rotate clockwise the printhead release lever to open the printhead mechanism.

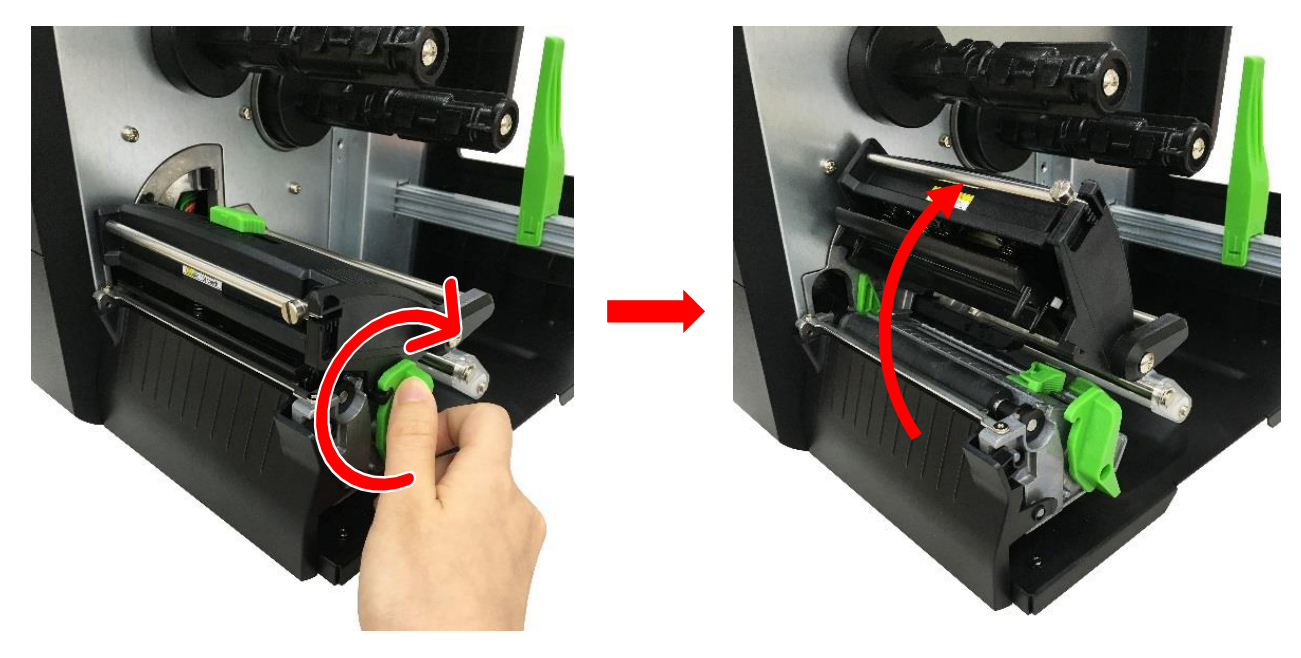

4. Slide to release the two sides of the printhead assembly from the print mechanism.

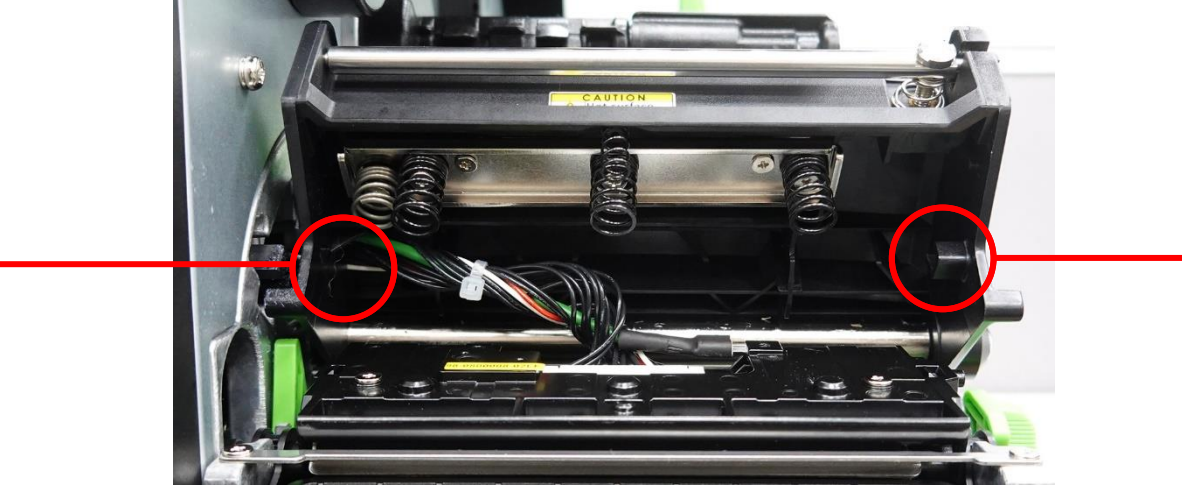

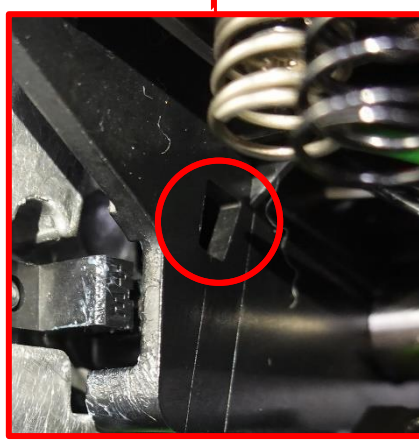

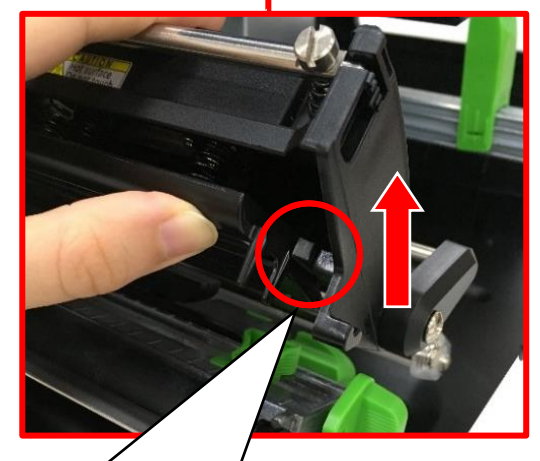

Starting from the right side, slide the rib for the printhead in the indicated direction to release the printhead from the print mechanism. 5. Disconnect all cables from the printhead assembly to remove the printhead assembly.

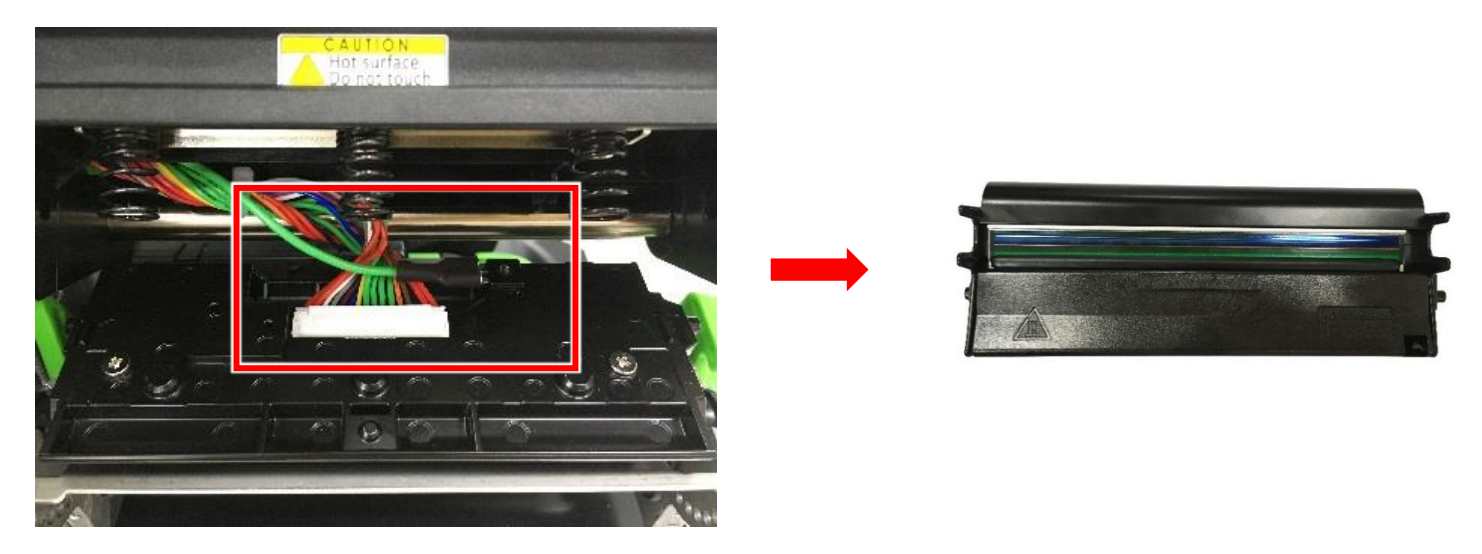

6. Reverse the steps to install the printhead assembly.

**NOTE:** When installing the printhead assembly, it is recommended to start from the left side of the printhead assembly.

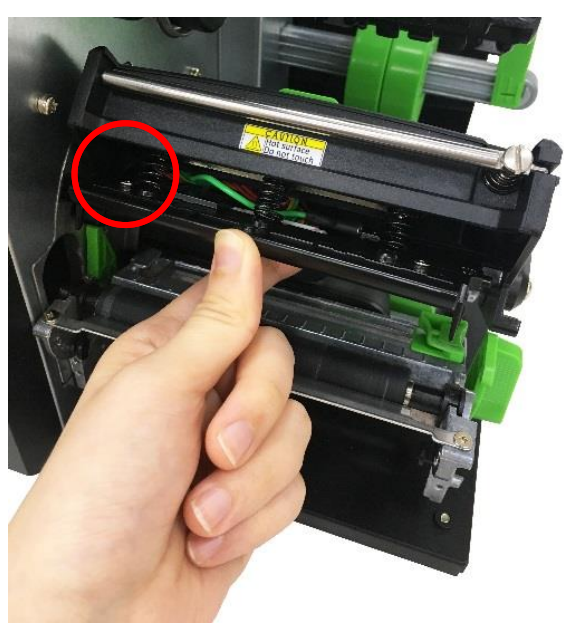

#### 3.6 Replacing the Control Panel Assembly

- 1. Follow the steps in <u>Before You Begin</u> to prepare the printer.
- 2. Remove the electronics cover. For how to remove the electronics cover, refer to Removing the Electronics Cover.
- 3. Disconnect the two cables from the connectors on the control panel board and then remove the single screw securing the control panel assembly in place.

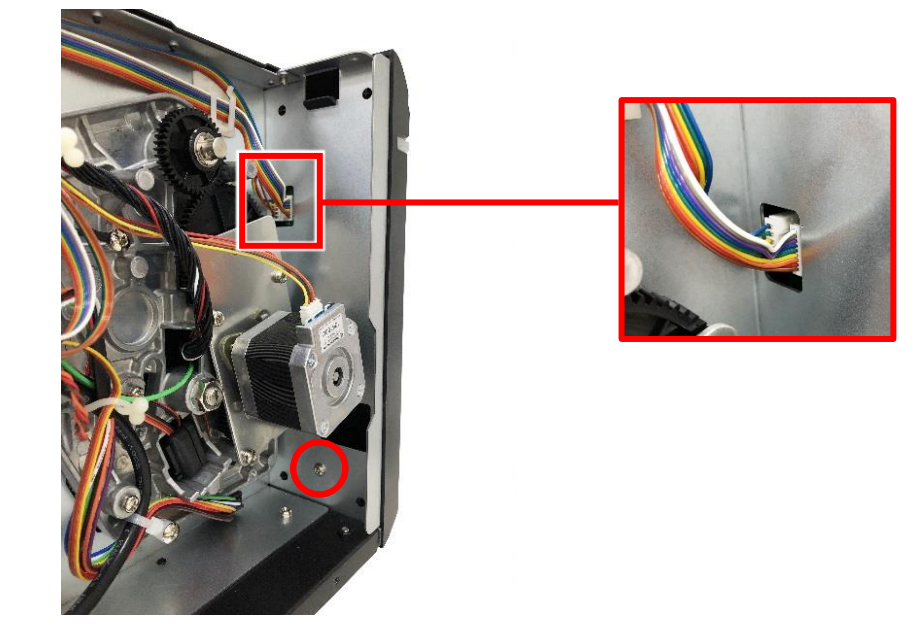

4. Remove the control panel assembly from the printer.

5. Reverse the steps to install the control panel assembly.

**NOTE:** When installing the control panel assembly, you must thread the cables along the routing channels as indicated.

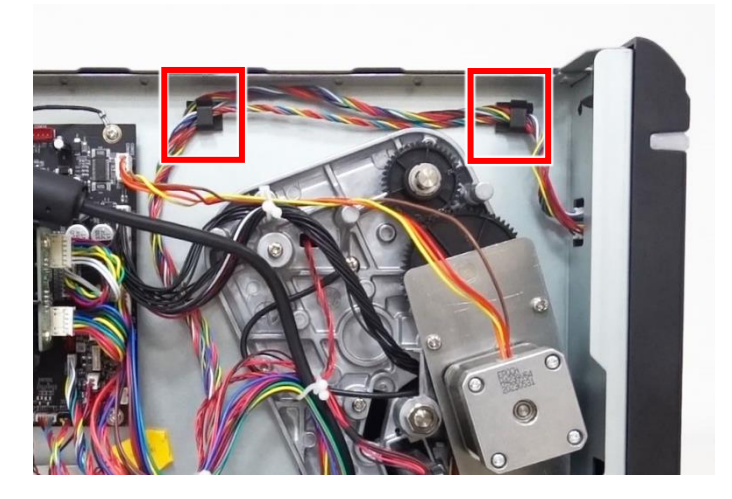

#### 3.7 Replacing the Power Supply Unit

- 1. Follow the steps in <u>Before You Begin</u> to prepare the printer.
- 2. Remove the electronics cover. For how to remove the electronics cover, refer to Removing the Electronics Cover.
- 3. Disconnect the power cable from the connector on the main board and remove the indicated screw securing the ground cable in place.

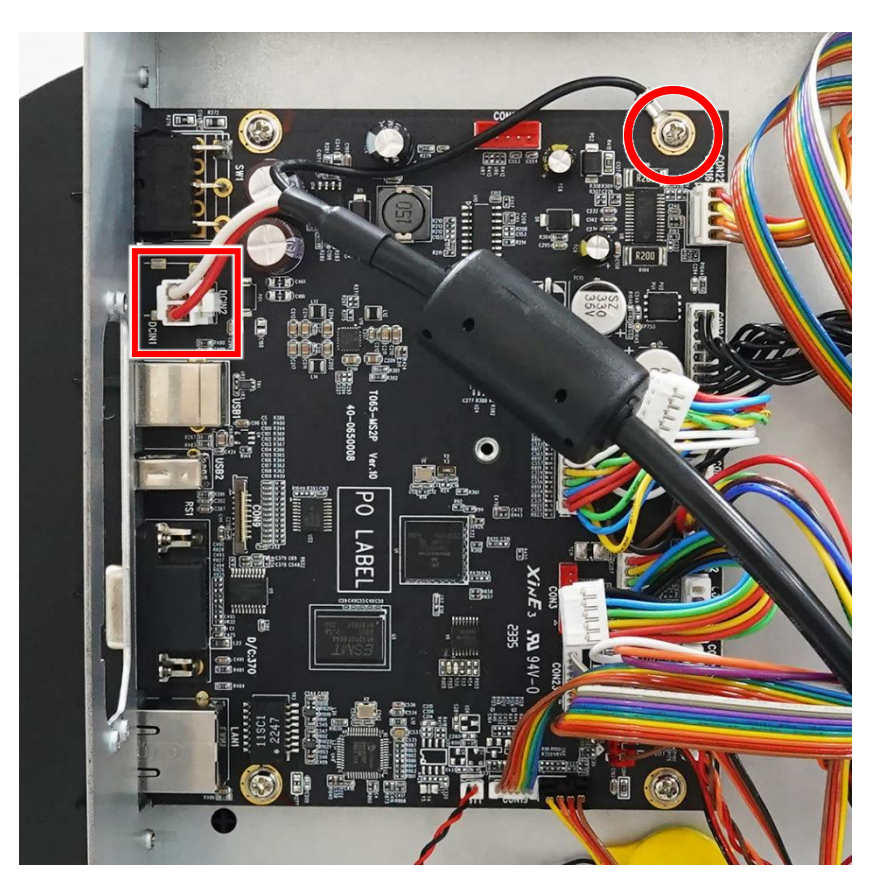

4. Remove the three screws securing the power supply unit in place.

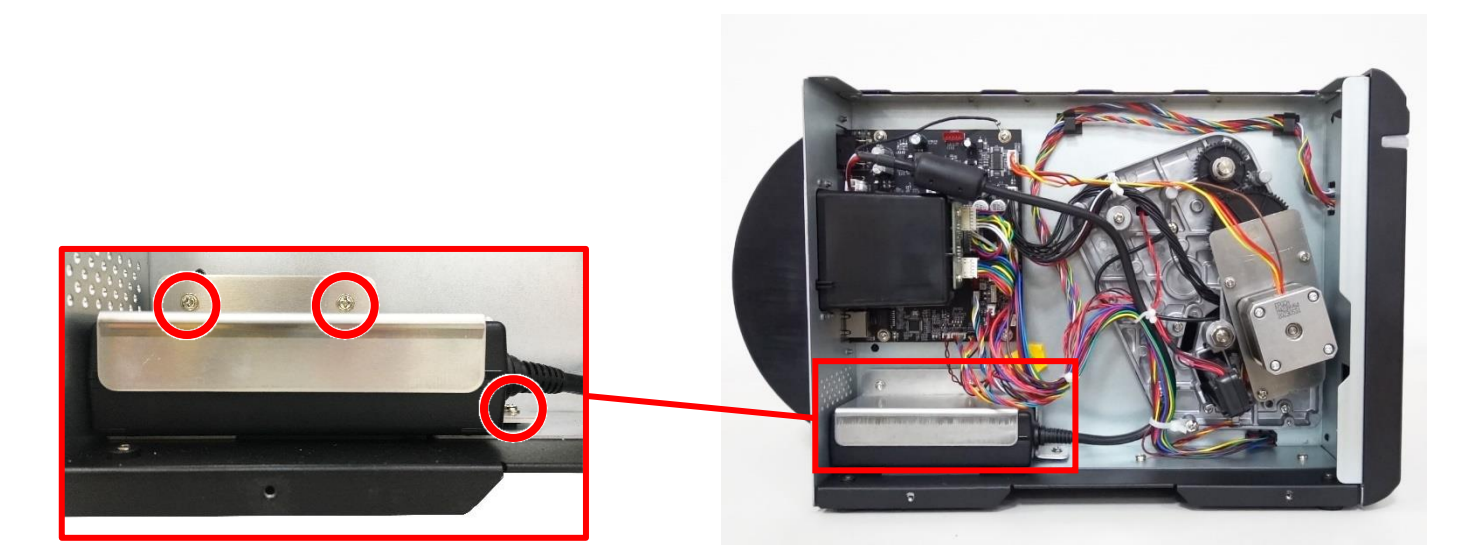

- 5. Release the cable for the power supply unit from the cable ties and then remove the power supply unit.
- 6. Reverse the steps to install the power supply unit.

#### 3.8 Replacing the Main Board

**CAUTION:** To prevent electrostatic damage to the electronic components, always wear an ESD wrist strap properly grounded when handling circuit boards.

- 1. Follow the steps in <u>Before You Begin</u> to prepare the printer.
- 2. Remove the electronics cover. For how to remove the electronics cover, refer to Removing the Electronics Cover.
- 3. (*Optional*) Remove the slot-in Wi-Fi & Bluetooth housing. For how to remove it, refer to <u>Installing the Slot-in Wi-Fi & Bluetooth</u> <u>Housing (Optional)</u>.
- 4. Remove the four screws from the rear side of the printer.

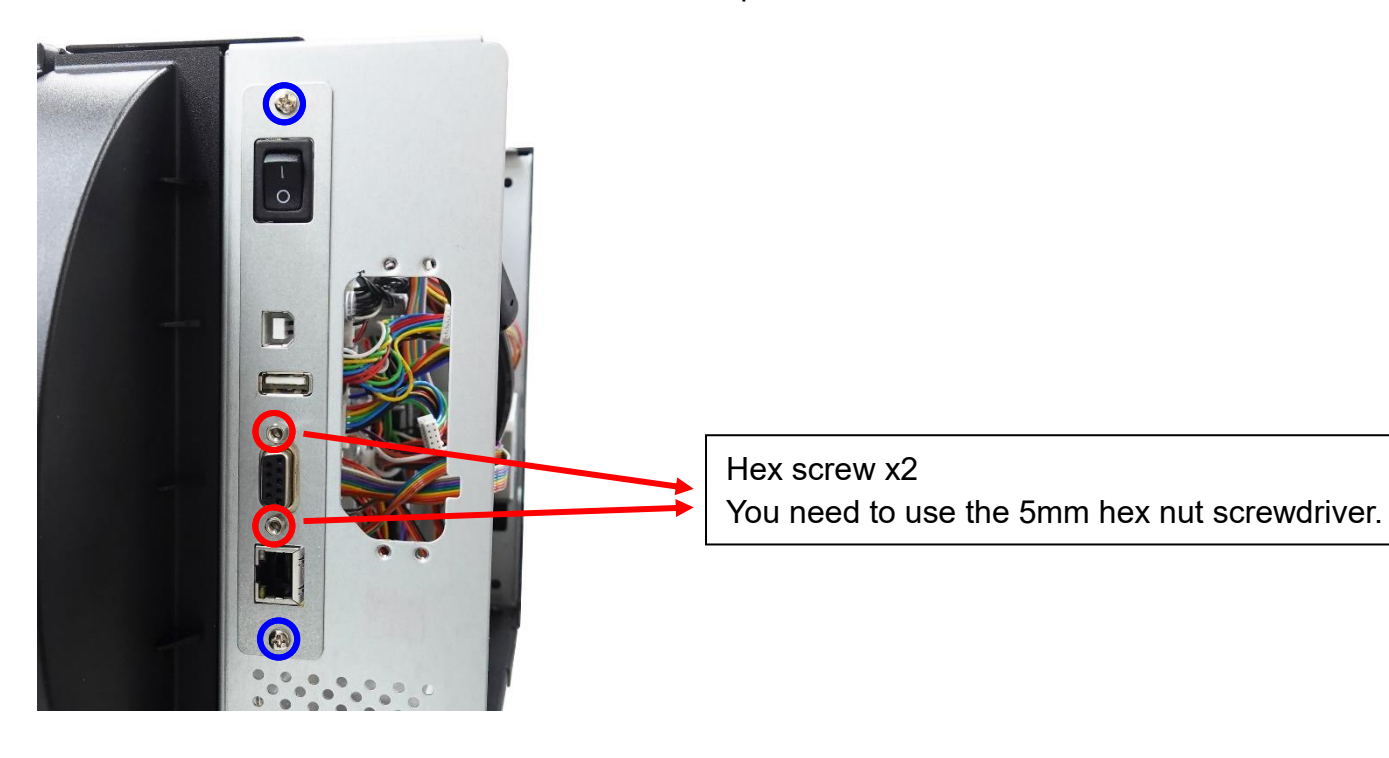

5. Disconnect all cables from the connectors on the main board and then remove the four screws securing the main board in place.

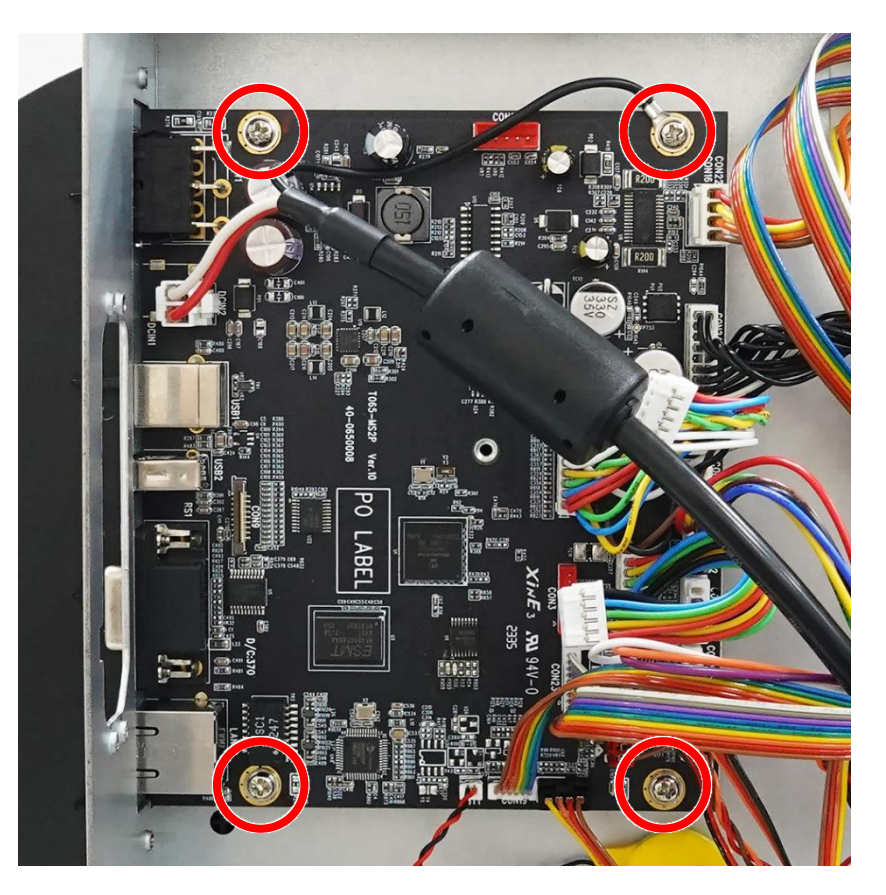

- 6. Remove the main board from the printer.
- 7. Reverse the steps to install the main board.

#### 3.9 Replacing the Label Supply Spindle

- 1. Follow the steps in <u>Before You Begin</u> to prepare the printer.
- 2. Remove the electronics cover. For how to remove the electronics cover, refer to Removing the Electronics Cover.
- 3. (*Optional*) Remove the slot-in Wi-Fi & Bluetooth housing. For how to remove the housing, refer to <u>Installing the Slot-in Wi-Fi &</u> <u>Bluetooth Housing (Optional)</u>.
- 4. Remove the main board. For how to remove the main board, refer to Replacing the Main Board.
- 5. Remove the two screws securing the label supply spindle in place.

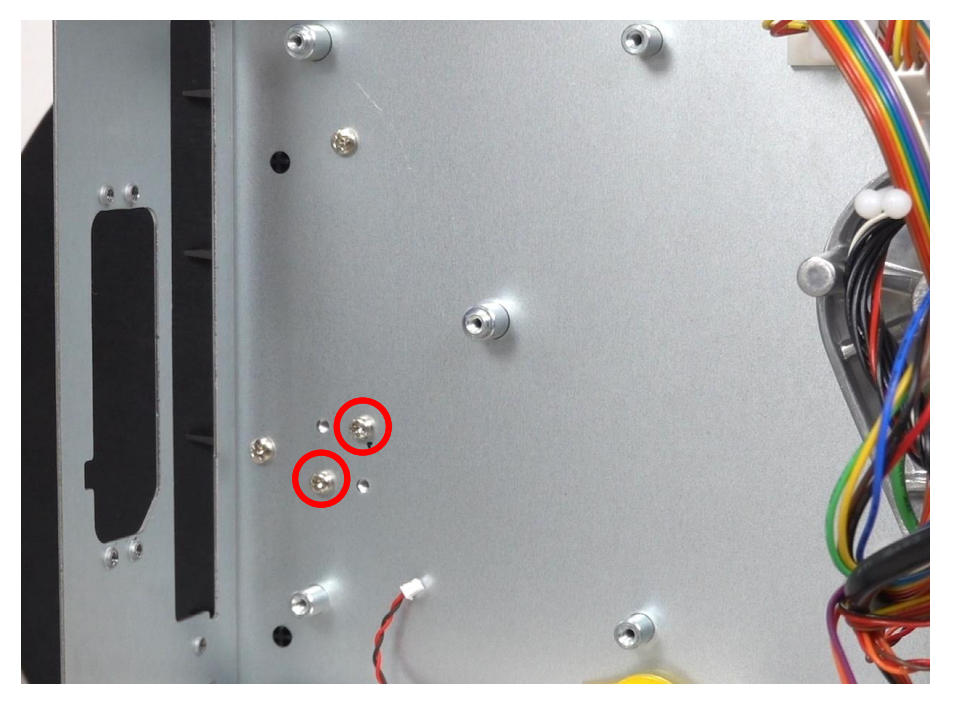

6. Pull in the indicated direction to remove the label supply spindle.

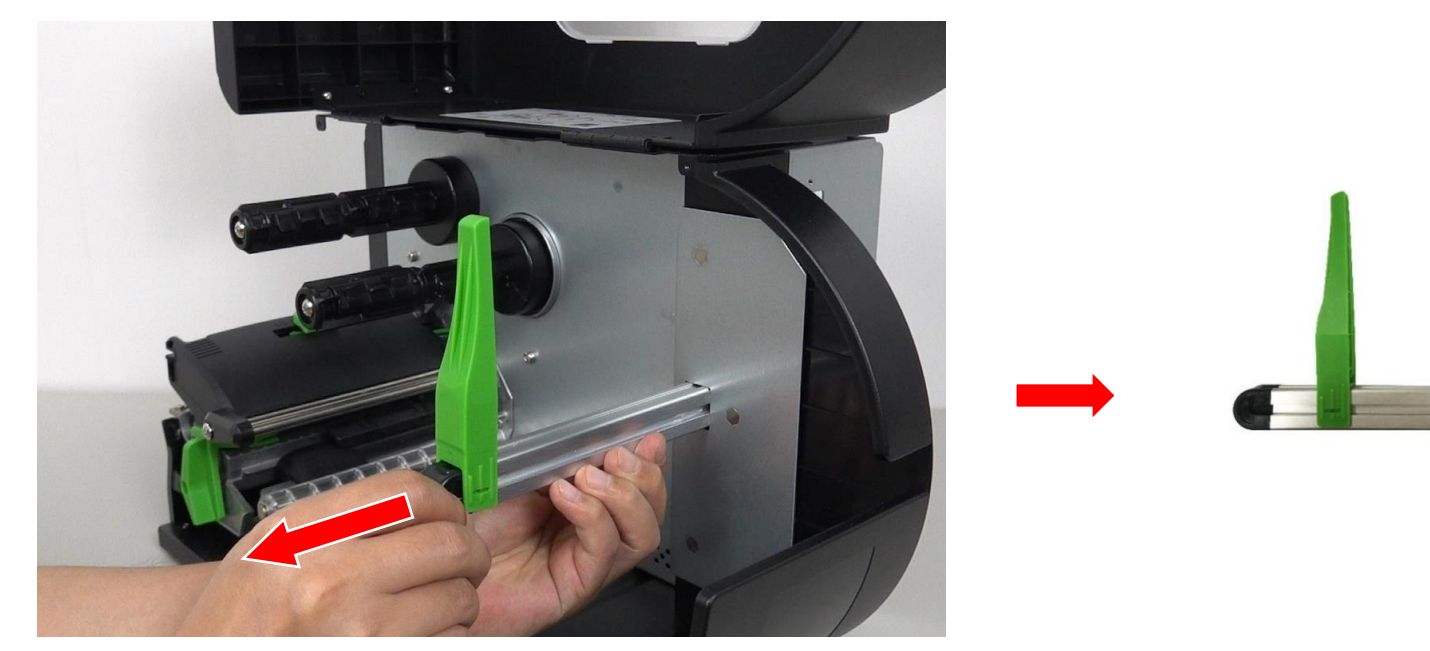

7. Reverse the steps to install the label supply spindle.

### 3.10 Replacing the Stepping Motor Assembly

- 1. Follow the steps in <u>Before You Begin</u> to prepare the printer.
- 2. Remove the electronics cover. For how to remove the electronics cover, refer to Removing the Electronics Cover
- 3. Disconnect the cable for the stepping motor assembly from the connector on the main board and unthread the cable from its routing channels.

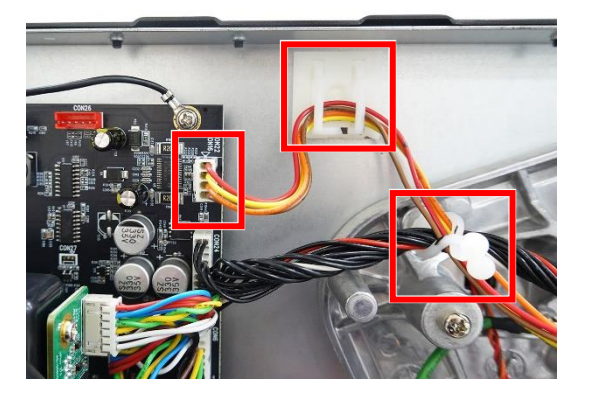

4. Remove the four screws securing the stepping motor assembly in place and then remove the stepping motor assembly.

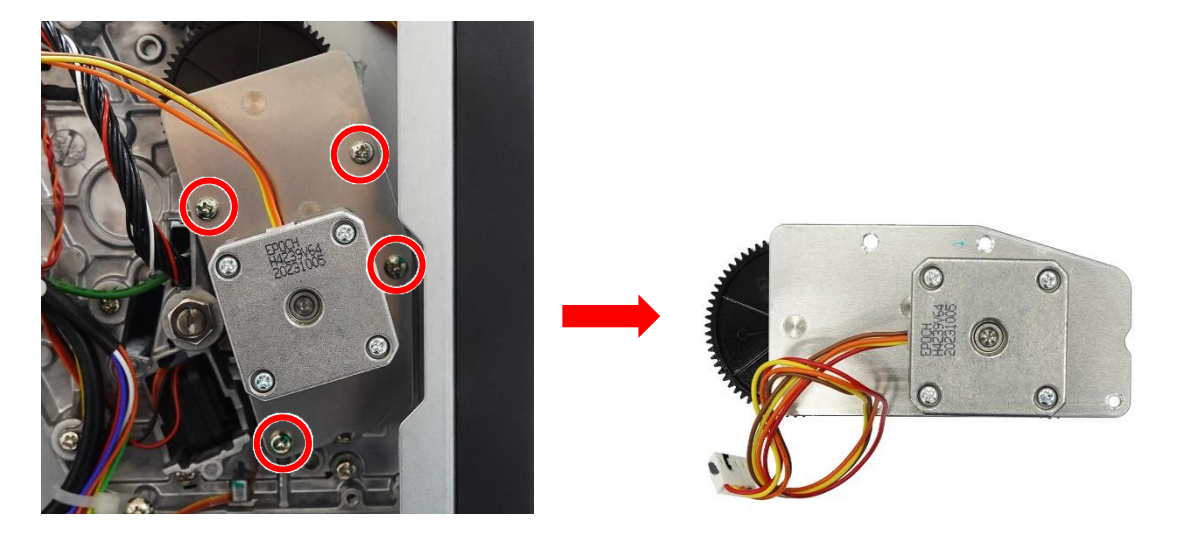

5. Reverse the steps to install the stepping motor assembly.

### 3.11 Replacing the Gap/Black Mark Sensor Assembly

- 1. Follow the steps in <u>Before You Begin</u> to prepare the printer.
- 2. Remove the lower front panel. For how to remove the lower front panel, refer to Removing the Lower Front Panel.
- 3. Remove the electronics cover. For how to remove the electronics cover, refer to Removing the Electronics Cover.
- 4. Release the gap/black mark sensor cables from the cable tie.

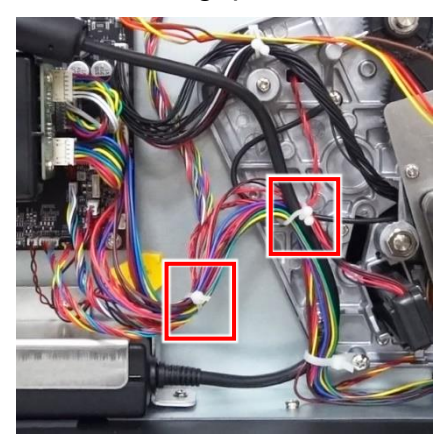

5. Disconnect the gap/black mark sensor cables from the connectors on the main board.

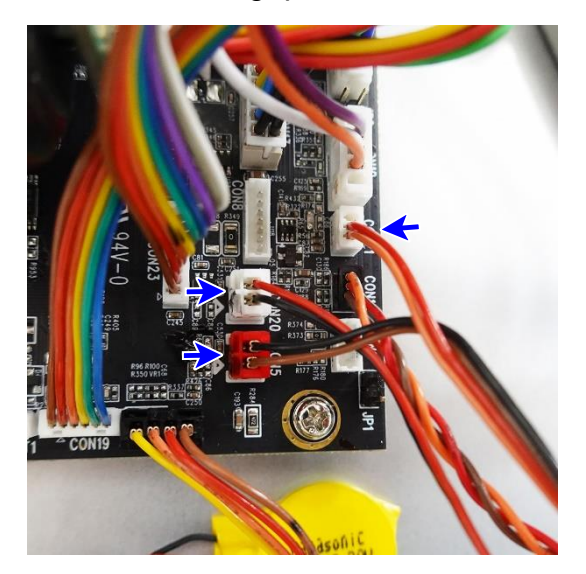

6. Push and hold the release button located underneath the gap/black mark sensor assembly and then carefully pull out the sensor assembly in the indicated direction.

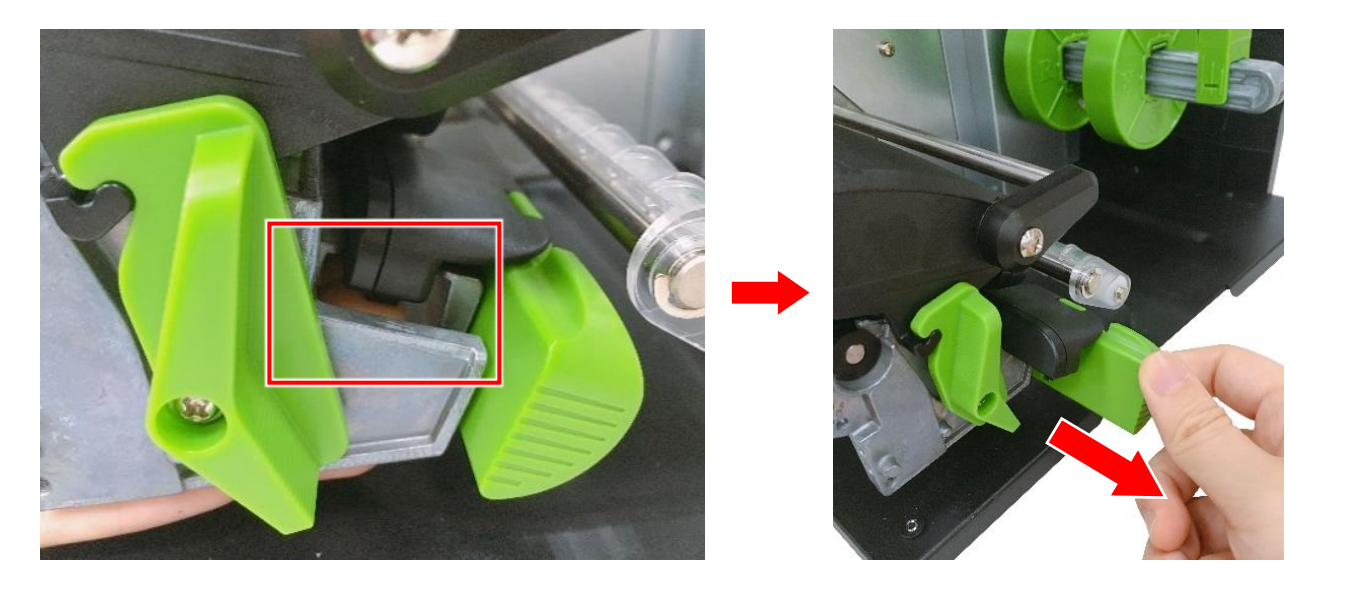

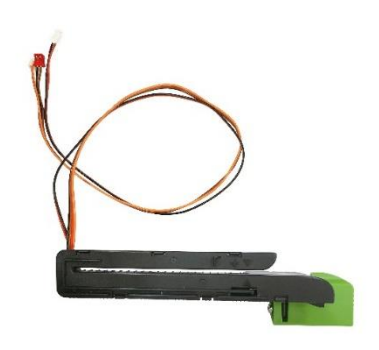

7. Reverse the steps to install the gap/black mark sensor assembly.

### 3.12 Installing the Bluetooth Module (Optional)

- 1. Follow the steps in <u>Before You Begin</u> to prepare the printer.
- 2. Remove the electronics cover. For how to remove the electronics cover, refer to Removing the Electronics Cover.
- 3. Remove the control panel assembly. For how to remove it, refer to Replacing the Control Panel Assembly.
- 4. Install the Bluetooth module on the control panel assembly and then fasten two screws to secure the Bluetooth module in place.

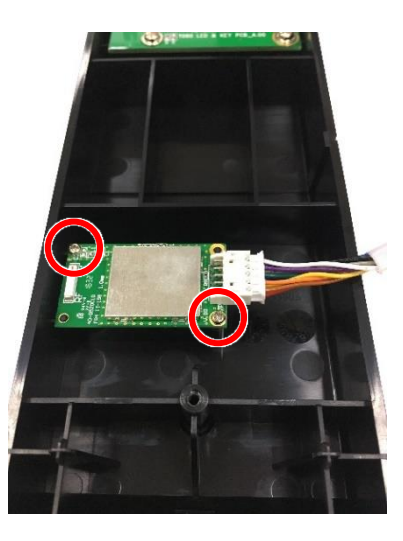

5. Thread the Bluetooth module cable through the opening and then re-install control panel assembly.

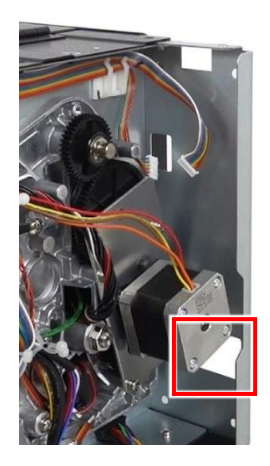

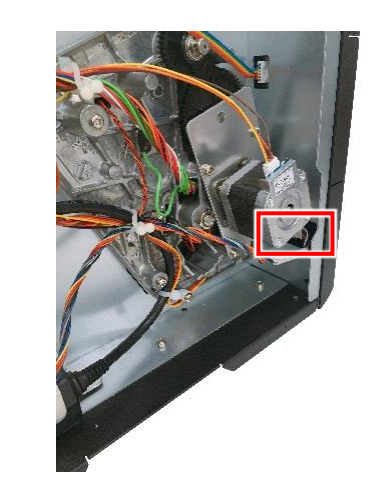

6. Connect the Bluetooth module cable to the connector on the main board.

**NOTE:** For models shipped with a slot-in Wi-Fi & Bluetooth housing, you need to remove the slot-in Wi-Fi & Bluetooth housing first in order to install the Bluetooth module.

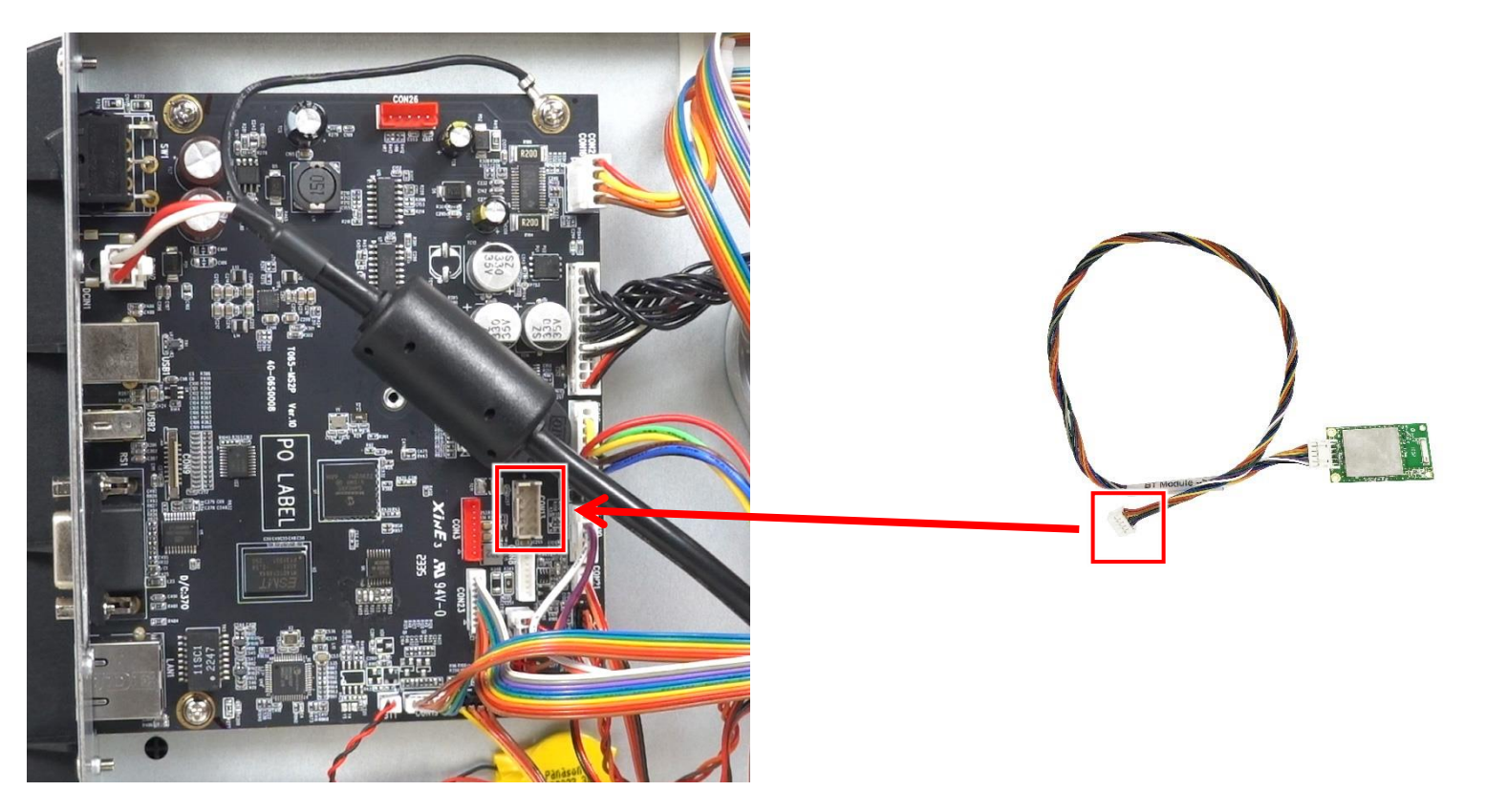

7. Reverse the steps to remove the Bluetooth module.

### 3.13 Installing the Slot-in Wi-Fi & Bluetooth Housing (Optional)

- 1. Follow the steps in <u>Before You Begin</u> to prepare the printer.
- 2. Remove the electronics cover. For how to remove the electronics cover, refer to Removing the Electronics Cover.
- 3. Remove the two screws securing the slot cover from the rear side of the printer.

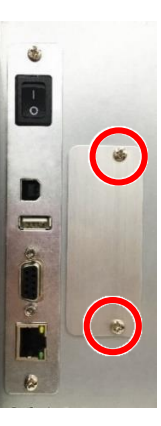

4. Connect the two slot-in Wi-Fi & Bluetooth module cables on the main board.

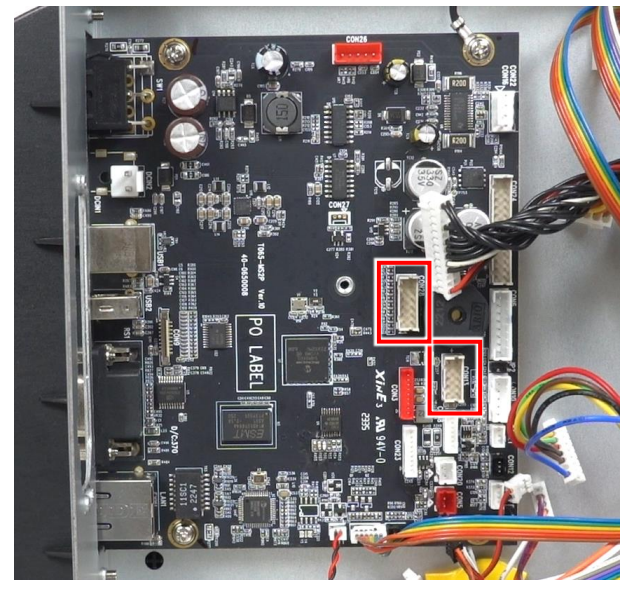

5. Slide the slot-in Wi-Fi & Bluetooth housing through the opening on the rear side of the printer and then install the two screws to secure the housing in place.

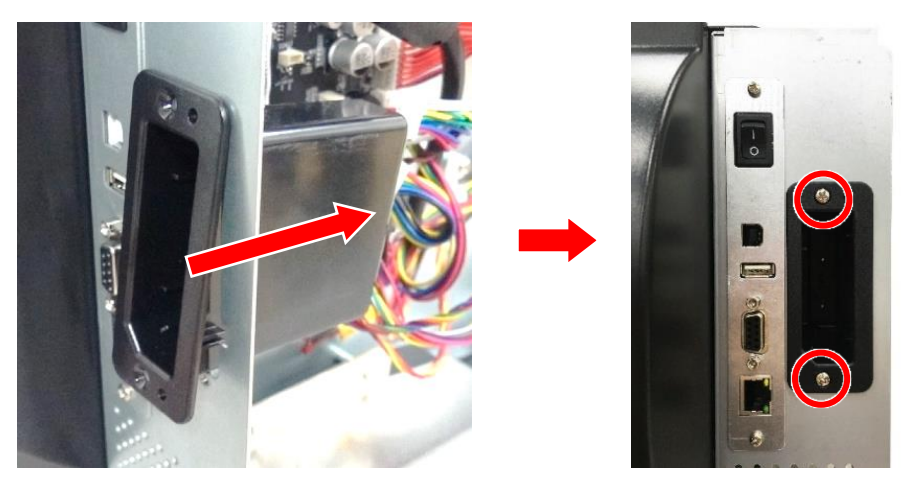

6. Connect the other end of the two slot-in Wi-Fi & Bluetooth module cables on the slot-in Wi-Fi & Bluetooth module board.

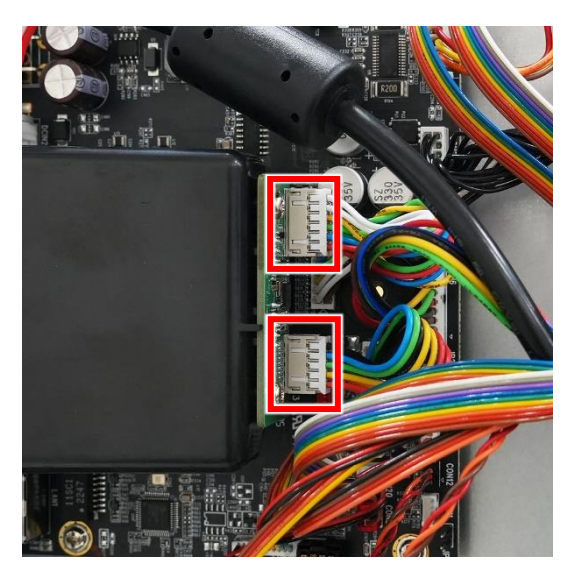

7. Reverse the steps to remove the slot-in Wi-Fi & Bluetooth housing.

### 3.14 Installing the Cutter Module (Optional)

- 1. Follow the steps in <u>Before You Begin</u> to prepare the printer.
- 2. Open the top cover.
- 3. Remove the lower front panel. For how to remove the lower front panel, refer to <u>Removing the Lower Front Panel</u>.
- 4. Connect the cable for the cutter module to the connector on the printer.

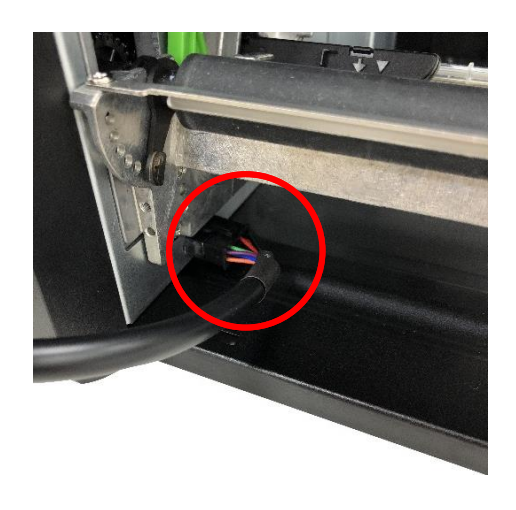

5. Open the cutter module and install the two screws to secure the cutter module in place ensuring that the cutter module is aligned with the two positioning holes on the lower mechanism.

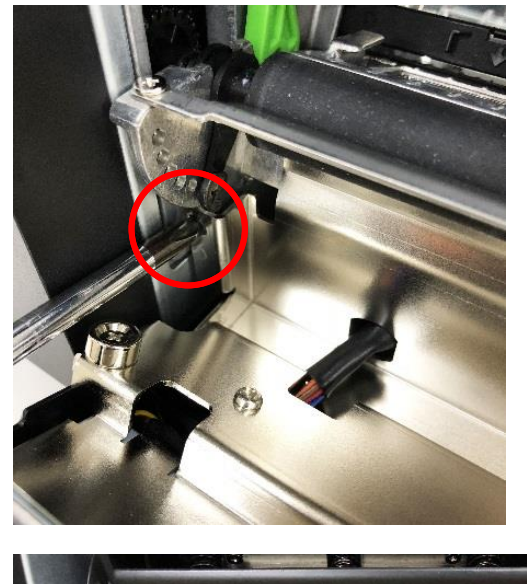

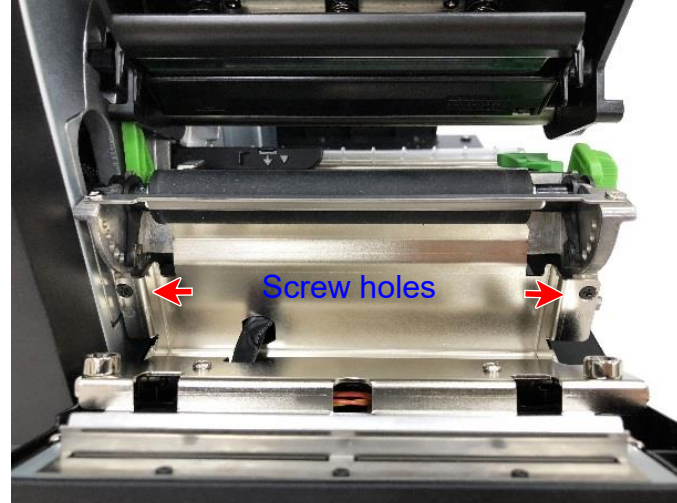

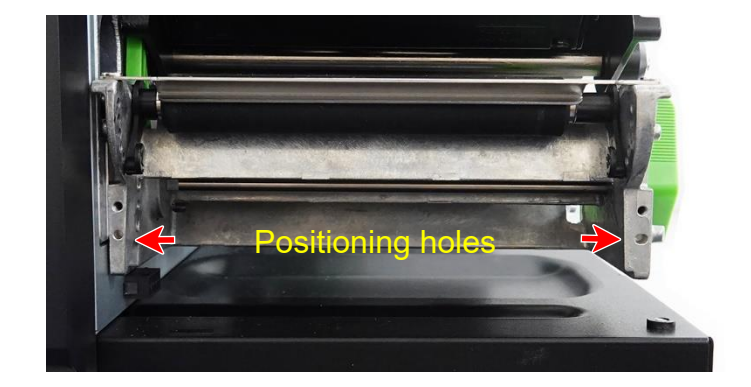

6. Close the cutter module as indicated.

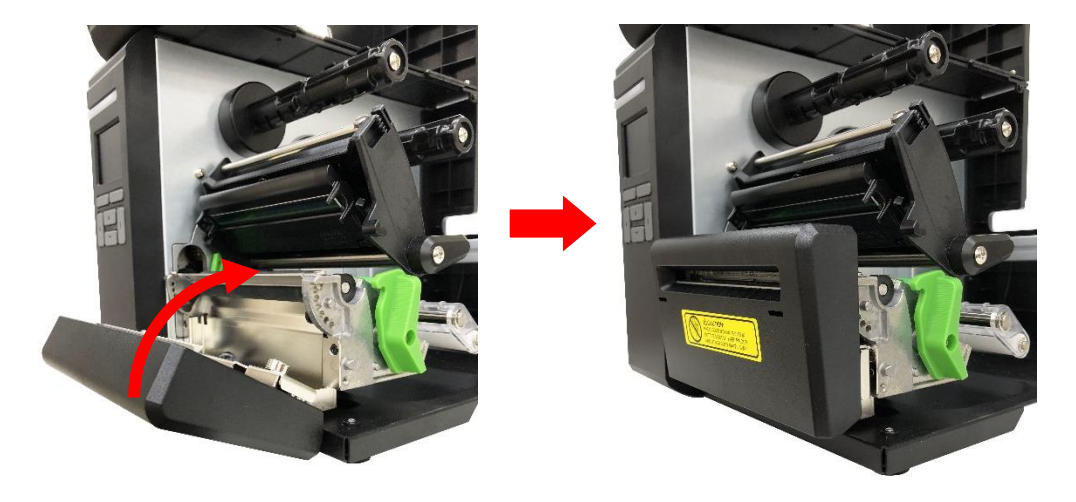

7. Reverse the steps to remove the cutter module from the printer.

### 3.15 Installing the Peel-off Module (Optional)

- 1. Follow the steps in <u>Before You Begin</u> to prepare the printer.
- 2. Open the top cover.
- 3. Remove the lower front panel. For how to remove the lower front panel, refer to Removing the Lower Front Panel.
- 4. Connect the cable for the peel-off module to the connector on the printer.

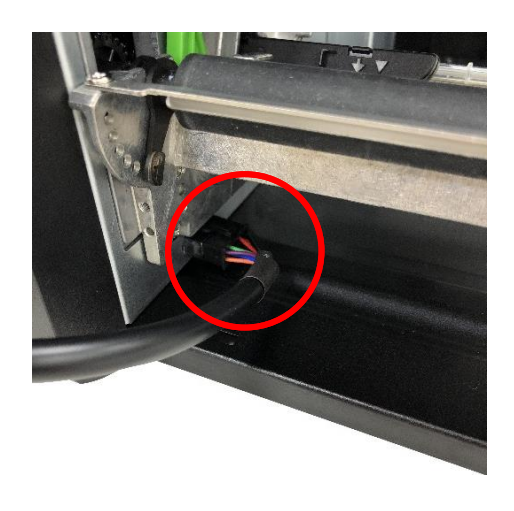

5. Open the peel-off module and install the two screws to secure the peel-off module in place ensuring that the peel-off module is aligned with the two positioning holes on the lower mechanism

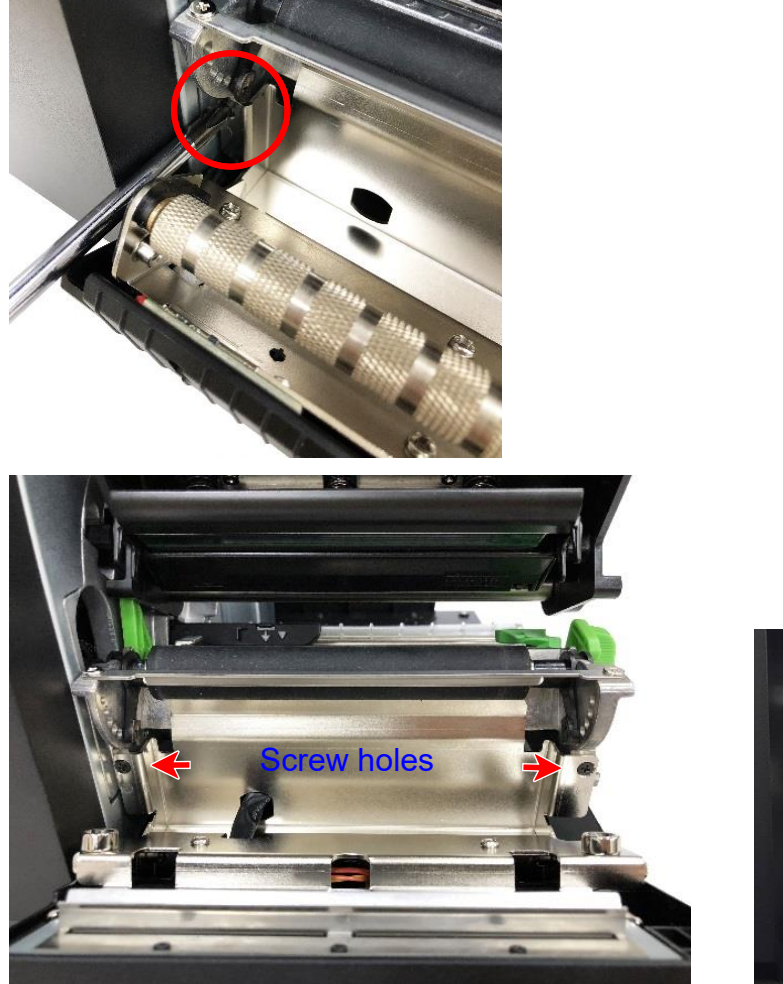

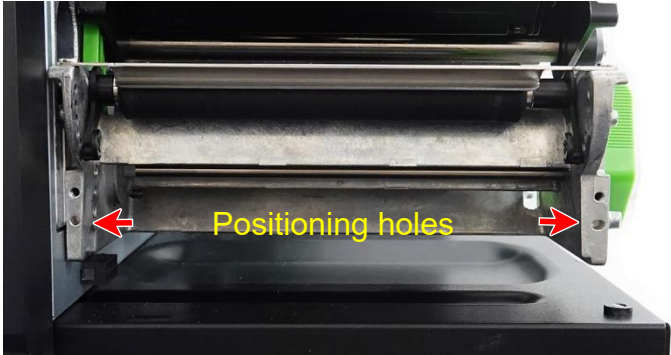

6. Close the peel-off module as indicated.

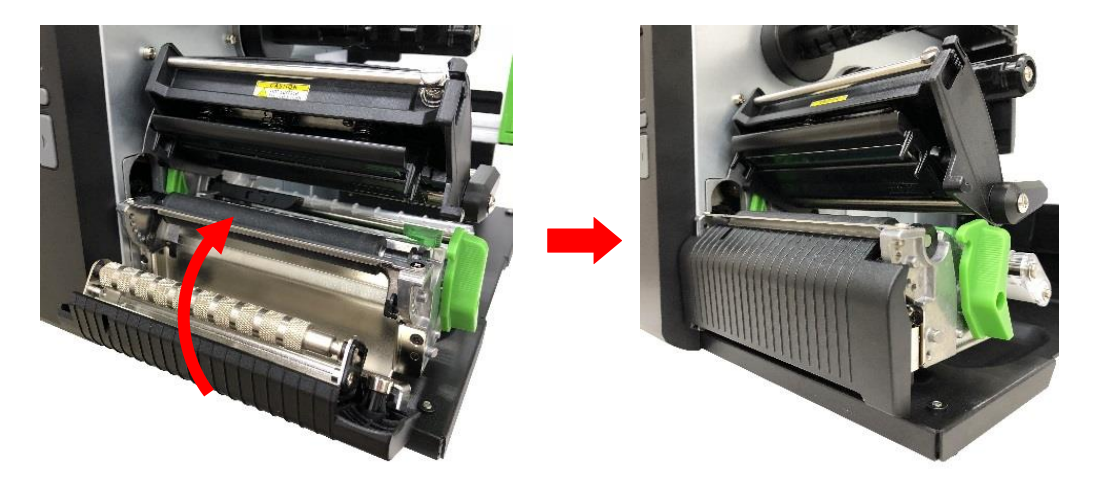

7. Reverse the steps to remove the peel-off module from the printer.

# **4 Troubleshooting**

### 4.1 Common Problems

| Problem                                  | Possible Cause                                                                                                    | Recovery Procedure                                                                                                    |
|------------------------------------------|----------------------------------------------------------------------------------------------------|----------------------------------------------------------------------------------------------------|
| Power indicator/ LCD does not illuminate | The power cord is not properly connected.                                                                                                    | <ul><li>Plug the power cord in printer and outlet.</li><li>Switch the printer on.</li></ul>                                                                                                    |
| LED turn on (Carriage Open)              | The printer head is open.                                                                                                    | Please close the print carriages.                                                                                                    |
| Not Printing                             | <ul> <li>Check if interface cable is well connected to the interface connector.</li> <li>Check if wireless or Bluetooth device is well connected between host and printer.</li> <li>The port specified in the Windows driver is not correct.</li> </ul> | <ul> <li>Re-connect cable to interface or change<br/>a new cable.</li> <li>If using serial cable, <ul> <li>Please replace the cable with pin to<br/>pin connected.</li> <li>Check the baud rate setting. The<br/>default baud rate setting of printer is<br/>9600,n,8,1.</li> </ul> </li> <li>If using the Ethernet cable, <ul> <li>Check if the Ethernet RJ-45<br/>connector green LED is lit on.</li> <li>Check if the Ethernet RJ-45<br/>connector amber LED is blinking.</li> <li>Check if the printer gets the IP<br/>address when using DHCP mode.</li> <li>Check if the IP address is correct<br/>when using the static IP address.</li> <li>Wait a few seconds let the printer get<br/>the communication with the server</li> </ul> </li> </ul> |

| Problem                                             | Possible Cause                                                                                                    | Recovery Procedure                                                                                                    |
|-----------------------------------------------------|----------------------------------------------------------------------------------------------------|----------------------------------------------------------------------------------------------------|
|                                                     |                                                                                                    | <ul> <li>then check the IP address setting again.</li> <li>Please reset the wireless device setting.</li> <li>Select the correct printer port in the driver.</li> <li>Printhead's harness connector is not well connected with printhead. Turn off the printer and plug the connector again.</li> <li>Check your program if there is a command PRINT at the end of the file and there must have CRLF at the end of each command line.</li> </ul> |
| No print on the label                               | <ul><li>Label is not loaded correctly.</li><li>Use wrong media type.</li></ul>                                                                                                   | <ul> <li>Follow the instructions to reload the media.</li> <li>The print density setting not correct.</li> <li>Clean the printhead.</li> </ul>                                                                                                    |
| No Paper                                            | <ul> <li>Running out of label.</li> <li>The label is installed incorrectly.</li> <li>Gap/black mark sensor is not calibrated.</li> </ul>                                         | <ul> <li>Supply a new label roll.</li> <li>Reinstall the label roll.</li> <li>Calibrate the gap/black mark sensor.</li> </ul>                                                                                                    |
| Paper jam                                           | <ul> <li>Gap/black mark sensor is not set<br/>properly.</li> <li>Make sure label size is set properly.</li> <li>Labels may be stuck inside the<br/>printer mechanism.</li> </ul> | <ul> <li>Calibrate the media sensor.</li> <li>Set media size correctly.</li> <li>Remove the stuck label inside the printer mechanism.</li> </ul>                                                                                                    |
| Can't downloading the file to memory (FLASH / CARD) | The space of memory is full.                                                                                                    | Delete unused files in the memory.                                                                                                    |

| Problem                                             | Possible Cause                                                                                                    | Recovery Procedure                                                                                                    |
|-----------------------------------------------------|----------------------------------------------------------------------------------------------------|----------------------------------------------------------------------------------------------------|
| SD card is unable to use                            | <ul> <li>SD card is damaged.</li> <li>SD card doesn't insert correctly.</li> <li>Use the non-approved SD card manufacturer.</li> </ul>                                                                                                    | <ul><li>Use the supported capacity SD card.</li><li>Insert the SD card again.</li></ul>                                                                                                    |
| Poor Print Quality                                  | <ul> <li>Media is not loaded correctly.</li> <li>Dust or adhesive accumulation on the printhead.</li> <li>Print density is not set properly.</li> <li>The type of media is not compatible.</li> <li>Printhead element is damaged.</li> <li>The printhead pressure is not set properly.</li> </ul> | <ul> <li>Reload the media.</li> <li>Clean the printhead.</li> <li>Clean the platen roller.</li> <li>Adjust the print density and print speed.</li> <li>Run printer self-test and check the printhead test pattern if there is dot missing in the pattern.</li> <li>Use proper media type.</li> <li>The release lever does not latch the printhead properly.</li> </ul> |
| Missing printing on the left or right side of label | Wrong label size setup.                                                                                                    | Set the correct label size.                                                                                                    |
| Gray line on the blank label                        | <ul><li>The printhead is dirty.</li><li>The platen roller is dirty.</li></ul>                                                                                                    | <ul><li>Clean the printhead.</li><li>Clean the platen roller.</li></ul>                                                                                                    |
| Irregular printing                                  | <ul> <li>The printer is in Hex Dump mode.</li> <li>The RS-232 setting is incorrect.</li> </ul>                                                                                                    | <ul><li>Turn off and on the printer to skip the dump mode.</li><li>Re-set the Rs-232 setting.</li></ul>                                                                                                    |
| Label feeding is not stable (skew) when printing    | The media guides do not touch the edge of the media.                                                                                                    | <ul> <li>If the label is moving to the right side,<br/>please move the label guide to left.</li> </ul>                                                                                                    |

| Problem                                       | Possible Cause                                                                                                    | Recovery Procedure                                                                                                    |
|-----------------------------------------------|----------------------------------------------------------------------------------------------------|----------------------------------------------------------------------------------------------------|
|                                               |                                                                                                    | <ul> <li>If the label is moving to the left side,<br/>please move the label guide to right.</li> </ul>                                                                                   |
| Skip labels when printing                     | <ul> <li>Label size is not specified properly.</li> <li>Sensor sensitivity is not set<br/>properly.</li> <li>The media sensor is covered with<br/>dust.</li> </ul>       | <ul> <li>Check if label size is setup correctly.</li> <li>Calibrate the sensor by Auto Gap or<br/>Manual Gap options.</li> <li>Clear the Gap/Black mark sensor by<br/>blower.</li> </ul> |
| Wrinkle problem                               | <ul> <li>Printhead pressure is incorrect.</li> <li>Media installation is incorrect.</li> <li>Print density is incorrect.</li> <li>Media feeding is incorrect.</li> </ul> | <ul> <li>Please set the suitable density to have good print quality.</li> <li>Make sure the label guides touch the edge of the media guide.</li> </ul>                                   |
| RTC time is incorrect when reboot the printer | The battery has run down.                                                                                                    | Check if there is a battery on the main board.                                                                                                    |
| The left side printout position is incorrect  | <ul> <li>Wrong label size setup.</li> <li>The parameter Shift X in printer is incorrect.</li> </ul>                                                                      | Set the correct label size.                                                                                                    |

| Problem                                           | Possible Cause                                                                                                    | Recovery Procedure                                                                                                    |
|---------------------------------------------------|----------------------------------------------------------------------------------------------------|----------------------------------------------------------------------------------------------------|
| The printing position of small label is incorrect | <ul> <li>Media sensor sensitivity is not set<br/>properly.</li> <li>Label size is incorrect.</li> <li>The parameter Shift Y is incorrect.</li> <li>The vertical offset setting in the<br/>driver is incorrect.</li> </ul> | <ul> <li>Calibrate the sensor sensitivity again.</li> <li>Set the correct label size and gap size.</li> <li>Enter LCD menu (or via TSC Console) to fine tune the parameter of Shift Y.</li> <li>If using the software BarTender, please set the vertical offset in the driver.</li> </ul> |

# **5** Maintenance

This session presents the clean tools and methods to maintain the printer.

#### For Cleaning

Depending on the media used, the printer may accumulate residues (media dust, adhesives, etc.) as a by-product of normal printing. To maintain the best printing quality, you should remove these residues by cleaning the printer periodically. Regularly clean the printhead and supply sensors once change a new media to keep the printer at the optimized performance and extend printer life.

#### For Disinfecting

Sanitize your printer to protect yourself and others and can help prevent the spread of viruses.

#### Important

- Set the printer power switch to O (Off) prior to performing any cleaning or disinfecting tasks. Leave the power cord connected to keep the printer grounded and to reduce the risk of electrostatic damage.
- Do not wear rings or other metallic objects while cleaning any interior area of the printer.
- Use only the cleaning agents recommended in this document. Use of other agents may damage the printer and void its warranty.
- Do not spray or drip liquid cleaning solutions directly into the printer. Apply the solution on a clean lint-free cloth and then apply the dampened cloth to the printer.
- Do not use canned air in the interior of the printer as it can blow dust and debris onto sensors and other critical components.
- Only use a vacuum cleaner with a nozzle and hose that are conductive and grounded to drain off static build up.
- All reference in these procedures for use of isopropyl alcohol requires that a 99% or greater isopropyl alcohol content be used to reduce the risk of moisture corrosion to the printhead.
- Do not touch printhead by hand. If you touch it careless, please use 99% Isopropyl alcohol to clean it.
- Always taking personal precaution when using any cleaning agent.

#### **Cleaning Tools:**

- Cotton swab
- Lint-free cloth
- Brush with soft non-metallic bristles
- Vacuum cleaner
- 75% Ethanol (for disinfecting)
- 99% Isopropyl alcohol (for printhead and platen roller cleaning)
- Genuine printhead cleaning pen
- Mild detergent (without chlorine)

#### **Cleaning Process:**

| Printer Part  | Method                                                                                                    | Cleaning Frequency                                     |
|---------------|----------------------------------------------------------------------------------------------------|--------------------------------------------------------|
| Printhead     | <ol> <li>Always turn off the printer before cleaning the printhead.</li> <li>Allow the printhead to cool for at least one minute.</li> <li>Use a cotton swab and 99% Isopropyl Alcohol or genuine printhead cleaning pen to clean the printhead surface.</li> </ol> | Clean the printhead when changing a new label roll.    |
| Platen Roller | <ol> <li>Turn off the printer.</li> <li>Rotate the platen roller and wipe it thoroughly with the lint-free 99% Isopropyl<br/>Alcohol.</li> </ol>                                                                                                    | Clean the platen roller when changing a new label roll |
| Peel Bar      | Use the lint-free cloth with 99% Isopropyl Alcohol to wipe it.                                                                                                    | As needed                                              |
| Sensor        | <ol> <li>Use brush with soft non-metallic bristles or a vacuum cleaner to remove paper dust.</li> <li>Clean upper and lower media sensors to ensure reliable Top of Form and Paper Out sensing.</li> </ol>                                                          | Monthly                                                |
| Exterior      | Clean the exterior surfaces with a clean, lint-free cloth (water-dampened cloth). If necessary, use a mild detergent or desktop cleaning solution then use the 75% Ethanol to wipe it.                                                                              | As needed                                              |
| Interior      | Clean the interior of the printer by removing any dirt and lint with a vacuum cleaner, as described above, or use a brush with soft non-metallic bristles then use the 75% Ethanol to wipe it.                                                                      | As needed                                              |

# **Revision History**

| Date       | Description       | Editor    |
|------------|-------------------|-----------|
| 2024/04/17 | Official release. | Peter Yao |

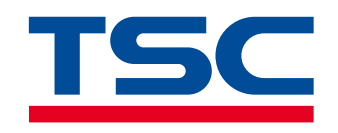

www.tscprinters.com